# NAGRA ARES-ML USER MANUAL

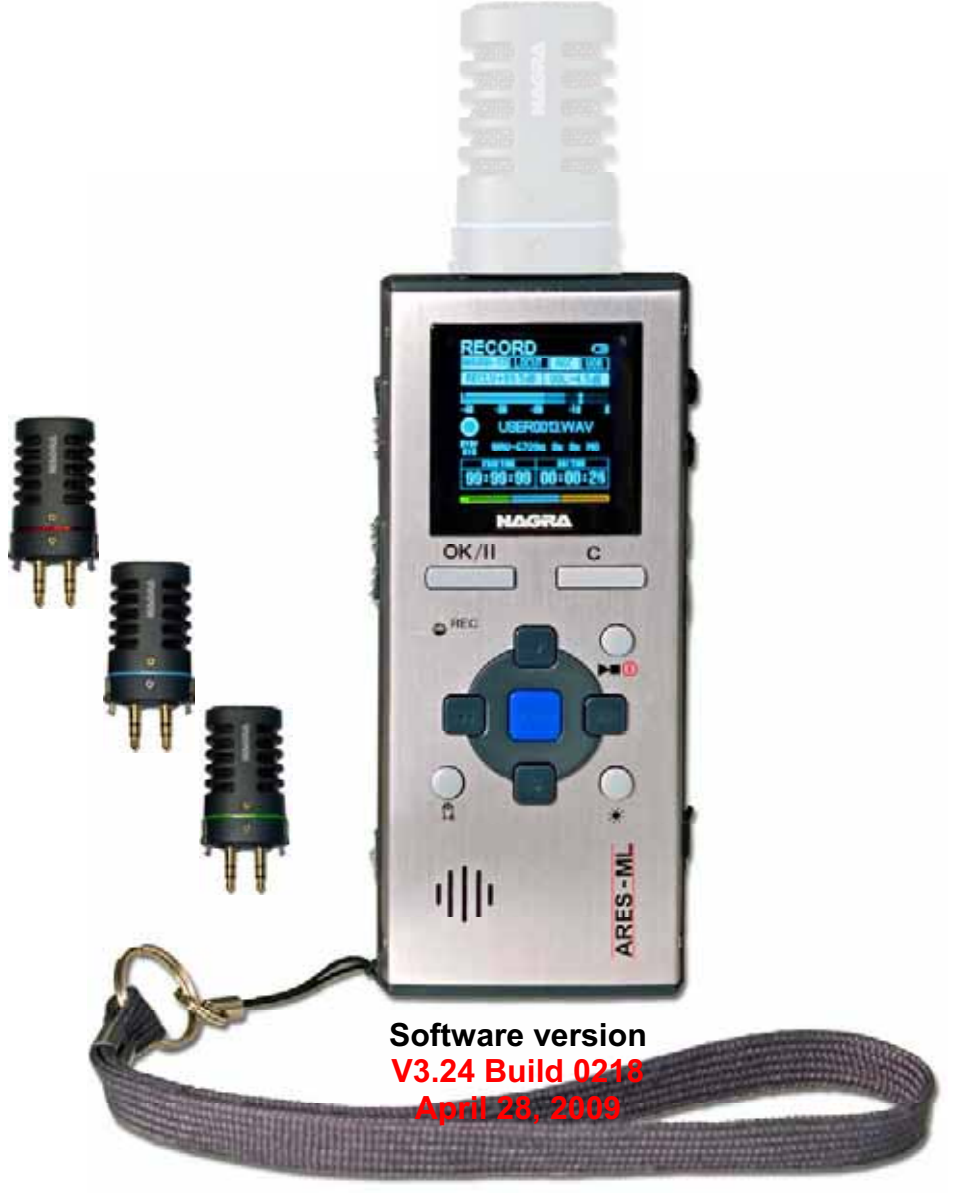

P/N CD : 7070 104 000

Copyright © NAGRAVISION S.A. 2005-2009

| 1 GUARANTEE                                         | 4        |
|-----------------------------------------------------|----------|
| 2 DELIVERED WITH                                    | 5        |
| 3 PANEL DESCRIPTION                                 | 6        |
| 3.1 Front panel key functions                       | 6        |
| 3.2 Left side key functions                         | 7        |
| 3.3 Right side                                      | 7        |
| 3.4 Top face                                        | 8        |
| 3.5 Bottom face                                     | 8        |
| 4 INSTALLING BATTERIES                              | 8        |
|                                                     |          |
|                                                     | o        |
|                                                     | ŭ        |
| 0.1 Display fame                                    | 3<br>0   |
| 6.2 Input name                                      |          |
|                                                     | 9        |
|                                                     | 9        |
|                                                     | 9        |
| 6.6 Output volume                                   | 9        |
| 6.7 VOR status                                      | 9        |
| 6.8 Modulometer                                     | .10      |
| 6.9 Play / Record file name                         | .10      |
| 6.10 Play / Record time                             | .10      |
| 6.11 Play progress & free disk space bar (3 colour) | . 10     |
| 6.12 Total file / Free record time                  | . 10     |
| 6.13 File counters                                  | . 10     |
| 6.14 Run status                                     | . 10     |
| 6.15 Audio parameters                               | . 10     |
| 6.16 USB status                                     | . 10     |
| 6.17 Keyboard status                                | . 10     |
| 6.18 Battery status                                 | . 10     |
| 7 USING THE ARES-ML                                 | .11      |
| 7.1 Recording audio in the field                    | .11      |
| 7.1.1 The Automatic Gain Control (A.G.C)            | . 12     |
| 7.2 Playback of a previous recording                | . 12     |
| 7.2.1 Adjusting playback levels                     | .12      |
| 7.3 Storing settings in a template                  | . 12     |
| 7.4 Deleting an audio recording rapidly             | .13      |
| 8 MENUS                                             | .13      |
| 8.1 Menu Tree                                       | .14      |
| 8.2 Set input device                                | .14      |
| 8.3 Set compress template                           | .14      |
| 8.4 Setting the input matrix                        | 14       |
| 9 SETUP MENU                                        | .15      |
| 9 1 Display language                                | 17       |
| 9.2 Auto nower                                      | 17       |
|                                                     | 17       |
| 9.4 Template selection                              | 17       |
| 0 4 1 Template name                                 | 17       |
| 9.4.2 Periodic file compression type setting "COPE" | 17       |
| 0 / 3 Sampling Date setting "SD"                    | 10       |
| 0.1.1 Bit Data & Mono / Steroo selection "PD"       | . 10     |
| 9.7.7 Dit Nate & MUTU / Steleu Selection DR         | . 10     |
| 9.4.0 File extension name setting EXT               | . 10     |
| 9.5 mput device manager                             | . 10<br> |
| 9.5.1 input device manager, NAME                    | . 10     |
| 9.5.2 input device type manager                     | . 19     |
| 9.5.3 input gain manager                            | . 19     |
| 9.5.4 input boost manager                           | . 19     |
| 9.5.5 input power manager                           | . 19     |
|                                                     |          |

Page 2 of 44

Copyright © NAGRAVISION S.A. 2005-2009

| 9.5.6 Input filter manager                     | 19 |
|------------------------------------------------|----|
| 9.6 Speaker mode                               | 20 |
| 9.7 Set AGC target level                       | 20 |
| 9.8 Set STOP key during record                 | 20 |
| 9.9 Set OK key during record                   | 20 |
| 9.10 Set record name prefix                    | 20 |
| 9.11 Date & Time                               | 20 |
| 9.12 Clear record counter                      | 20 |
| 9.13 Restore factory settings                  | 20 |
| 9.14 Format disk                               | 20 |
| 9.15 Check Disk space                          | 21 |
| 9.16 Check Software version                    | 21 |
| 9.17 Check Machine ID                          | 21 |
| 10 ARES-ML GAIN AND LEVEL STRUCTURE            | 22 |
| 11 LINE INPUTS ON THE ARES-ML                  | 23 |
| 12 MICROPHONES AND SETTINGS                    | 23 |
| 13 LOW CUT FILTER OR NOT ON THE ARES-ML        | 24 |
| 14 AUDIO COMPRESSION (WHY AND WHEN TO USE IT). | 24 |
| 15 MP2 OR MP3 IMPORT / PLAYBACK                | 25 |
| 16 USB                                         | 26 |
| 17 SOFTWARE UPDATE                             | 27 |
| 18 FILE TYPES                                  | 28 |
| 19 ALARMS                                      | 31 |
| 19.1 Low battery                               | 31 |
| 19.2 Low memory                                | 31 |
| 20 DEFAULT SETTINGS                            | 32 |
| 21 MESSAGES                                    | 33 |
| 22 LANGUAGE TABLE                              | 34 |
| 23 SPECIFICATIONS                              | 42 |
| 24 DECLARATION OF CONFORMITY                   | 43 |

Page 3 of 44

Copyright © NAGRAVISION S.A. 2005-2009

#### **1 GUARANTEE**

Nagra / Kudelski certifies that this instrument was thoroughly inspected and tested prior to leaving our factory.

We guarantee the products of our own manufacture against any defect arising from faulty manufacture for a period of two years from the date of delivery.

This guarantee covers the repair of confirmed defects or, if necessary, the replacement of the faulty parts, excluding all other indemnities.

All freight costs, as well as customs duty and other possible charges, are at the customer's expense.

Our guarantee remains valid in the event of emergency repairs or modification being made by the user. However we reserve the right to invoice the customer for any damage caused by an unqualified person or a false manoeuvre by the operator.

We decline any responsibility for any and all damages resulting, directly or indirectly, from the use of our products.

Other products sold by KUDELSKI S.A. are covered by the guarantee clauses of their respective manufacturers.

We decline any responsibility for damages resulting from the use of these products.

We reserve the right to modify the product, and / or the specifications without notice.

Page 4 of 44

Copyright © NAGRAVISION S.A. 2005-2009

#### 2 DELIVERED WITH

The package includes:

1 ARES-ML

2 Wrist-strap NM-WSI 2070 114 000

3 CD including manuals 7070 104 000

4 Carrying case NM-CCI 2070 212 000

5 Mic cable CM-MICM 2070 122 000

6 End cap NM-CAP 2070 131 000

7 USB cable CM-USB 2070 116 000

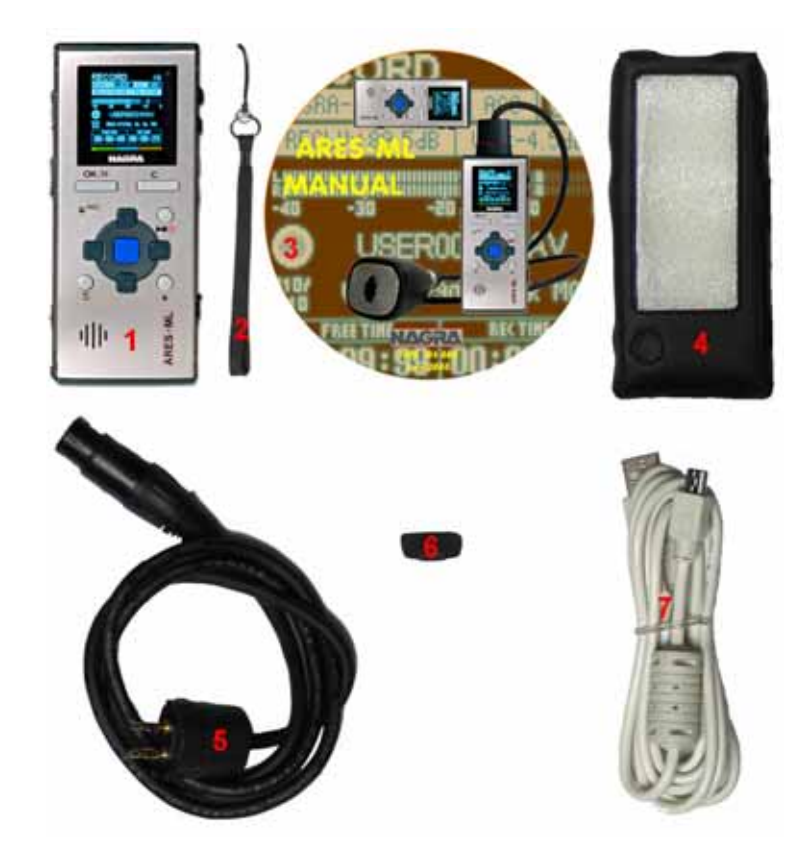

Note: Software updates and user manual reprints are available from www.nagraaudio.com (Pro, Support section)

Page 5 of 44

Copyright © NAGRAVISION S.A. 2005-2009

#### **3 PANEL DESCRIPTION**

#### 3.1 Front panel key functions

#### 1 OK / II key:

- Pause / Next recording function during record.
- Pause function during playback.
- Executes functions in the menu mode.
- Selects PRE-RECORD from STOP.

#### 2 REC led:

• Turns red during record (flashing).

3 Delete key:

• Removes the selected index from the memory.

#### 4 Brightness key:

Put the display into high brightness for 5 seconds.

#### 5 Play / Stop / Power key:

- Main Power ON / OFF key. (Press for 3 seconds to power off)
- Toggles between play and stop.

#### 6 C key:

Cancels (escape) a menu operation or exits a display mode.
Enters setup menus.

#### 7 Left key:

- Rewind key during playback.
- Decreases the input level sensitivity (Input gain) (0.5dB steps).
- Move to the "Left" in the menu mode or exit some menus.

#### 8 Down key:

- Decreases the input level sensitivity (Input Gain), (Coarse adjustment locked by default).
- Skip forward to next index in the play mode.
- Moves to next available position in the menu mode.

#### 9 Right key:

- Fast forward key during playback.
- Increases the input sensitivity (0.5 dB steps)
- Move "Right" in the menu mode.
- In the menus, confirms a setting.

#### 10 Up key:

- Increases the input level sensitivity (Input gain) (Coarse adjustment locked by default).
- Skip back to previous index in play mode.
- Moves to the previous available position in the menu mode.

#### 11 Menu key:

- Display the sub-menu for fast input selections, templates etc. in the stop menu mode.
- Enter marker positions during record.

Page 6 of 44

Copyright © NAGRAVISION S.A. 2005-2009

![](_page_5_Picture_41.jpeg)

#### 3.2 Left side

|     | /Linecono | - AGC | LHOLD Ø |
|-----|-----------|-------|---------|
|     | (7 0006)  |       |         |
| -TP | 1         | 2     | 3       |

1Record switch:

• Sliding the switch up puts the ARES-ML in record.

2 AGC switch (Automatic Gain Control):

• Sliding the switch up turns on the Automatic Gain Control

3 Hold switch:

• Sliding the switch up locks the keyboard controls.

#### 3.3 Right side

![](_page_6_Picture_9.jpeg)

1 USB port:

- Used for connecting to a PC / MAC for file download.
- External DC powering of the unit.

2 Output volume adjustments:

- Headphones, internal speaker & line output.
- In the sub-menus, permits to select a character or a number (name changing)
- VOL + key for software update.

#### 3 Line output:

•

• Stereo 3.5 mm line output jack.

4 Headphone output:

• Stereo 3.5 mm headphone output jack.

Page 7 of 44

Copyright © NAGRAVISION S.A. 2005-2009

#### 3.4 Top face

#### 1 Cover:

Removable protective cover hiding mike & line input connectors.

#### 2 Line input:

• 3.5 mm stereo jack for line inputs.

3 Mike input:

• 3.5 mm stereo jack for external mike inputs.

4 Int Mic:

• Built-in Electret mono microphone.

#### 3.5 Bottom face

- 1 Battery compartment:
  - Slide down to open.

#### **4 INSTALLING BATTERIES**

Insert 2 "AA" batteries taking care of the correct polarity and close the cover. Rechargeable batteries (NiCd or Ni-mH) can also be used but they can not be charged inside the ARES-ML.

![](_page_7_Picture_14.jpeg)

![](_page_7_Picture_15.jpeg)

![](_page_7_Picture_16.jpeg)

#### **5 FIRST POWER ON**

Push and hold the "**Play & Stop**" key (5) for 3 seconds, the machine turns on and shows the ARES-M icon for 1.5 seconds followed by the "**STOP**" window display. To skip the ARES-M icon screen, press any key. To jump to the "**PRE-RECORD**" window, press the "**OK**" key.

Page 8 of 44

Copyright © NAGRAVISION S.A. 2005-2009

#### **6 RECORD WINDOW DESCRIPTION**

![](_page_8_Figure_1.jpeg)

Play progress bar & free disk space

#### 6.1 Display name

Area that indicates the name and function of the selected display

#### 6.2 Input name

Indicates the input status (internal / external microphone or line input.)

#### 6.3 Record level

The record level can be adjusted with the keys 7 & 9 in steps of 0.5 dB from +144 dB to +84 dB (60 dB range).

#### 6.4 Filter status

Indicates if the low cut filter is ON or OFF. OFF is indicated by blue characters on a black background, ON is indicated by black characters on a blue background.

#### 6.5 AGC status

Indicates if the Automatic Gain Control is turned ON or OFF (Left side button 2). OFF is indicated by blue characters on a black background, ON is indicated by black characters on a blue background.

#### 6.6 Output volume

The output volume level for headphones, line output or internal speaker (play mode) can be adjusted with the buttons (Right side 2, VOL +, -) from -40.0 dB to + 1.0 dB in 0.5 dB steps.

#### 6.7 VOR status

This function is disabled on the Ares-ML.

| Page 9 of 44 | Copyright © NAGRAVISION S.A. 2005-2009 | April 28, 2009 |
|--------------|----------------------------------------|----------------|
|--------------|----------------------------------------|----------------|

#### 6.8 Modulometer

Full scale from -40 dB to 0 dB with peak hold indicator for left and right channels.

#### 6.9 Play / Record file name

The name of the current file during record or playback.

#### 6.10 Play / Record time

Display in hours, minutes & seconds since the playback or recording was started.

#### 6.11 Play progress & free disk space bar (3 colour)

During playback the entire bar corresponds to the selected file. The "filled-in" part indicates the playback progression. In stop or record mode, it indicates the remaining record space available in the memory.

#### 6.12 Total file / Free record time

In playback the counter shows the duration of the current file and in record it shows the remaining capacity left in the memory.

#### 6.13 File counters

The upper counter indicates the total number of recorded files. The lower counter indicates the number of the file ready to be played back.

#### 6.14 Run status

![](_page_9_Picture_13.jpeg)

#### 6.15 Audio parameters

This area shows (left to right), the current file type, the sampling frequency, the bit rate and the Mono / Stereo selection.

#### 6.16 USB status

This icon appears when the machine is connected via USB to a PC / MAC.

#### 6.17 Keyboard status

The key icon appears when the keyboard is locked by means of the hold key (3) on the left side.

#### 6.18 Battery status

5 stripes inside the icon indicate full capacity.

Page 10 of 44

Copyright © NAGRAVISION S.A. 2005-2009

#### **7 USING THE ARES-ML**

Basic Introduction and General Information.

The ARES-ML is designed as a flexible hand-held recorder for a variety of applications. It can perform many functions, which are all covered in this manual. The operating concept is designed around a system of preset TEMPLATES in which all the required operating modes are stored. The user can choose different parameters of the machine and these personalised settings are stored in a template for future quick access. There are two sets of templates, one for the compression mode to be used and the other for different input devices.

If no specific user Template profiles are stored then the ARES-ML will operate using the "default" factory settings.

This introduction covers various important global subjects. More complex operations can be understood by studying the different menus in detail. The topics covered are:

Recording audio in the field Replaying a previous recording Storing settings in a template Downloading to a computer

#### 7.1 Recording audio in the field

General preparation:

Before making a recording the input source and compression mode need to be chosen. The ARES-ML makes recordings according to the pre-selected settings stored in the templates. If nothing is set prior to the first recording then the "default" settings will be adopted. If specific settings are required, then they must be selected first using a previously customized template.

- Input device (Internal / external microphone / Line input)
- Compression format (linear PCM, MPEG)
- Note: When selecting the input device, the input gain and the use (or not) of the input filter and power is automatically set according to the devices template.

Select the input device and compression mode (and working directory if necessary) using the **"MENU**" key according to the pre-saved templates.

When ready, press the **"OK**" key and the ARES-ML will go to the **"PRE-REC**" mode where the audio input can be heard on the headphones and the levels seen on the display. In this mode the Pre-record buffer (1 second) is also active.

If the AGC is turned off, the input gain can now be adjusted in 0.5 dB steps from +144 dB to +84 dB using the "LEFT" or "RIGHT" keys, and the value is shown in a sub-window on the display. Initially, the value corresponds to the preset value stored along in the input device template.

**To begin recording**, press the "**RECORD**" slide switch upwards (with default settings: Towards the microphone). The red LED will flash and the record symbol on the display will start flashing. The levels can be seen on the display and adjusted during recording as necessary, assuming the AGC is not activated.

To enter markers, during record, press the "MENU" key.

To stop recording, simply press and hold the "PLAY / STOP" key (5) for 3 seconds.

Page 11 of 44

Copyright © NAGRAVISION S.A. 2005-2009

Note: If the recording is started directly from the "**STOP**" mode, the Pre-record buffer will be off. If during record the "**RECORD**" switch is pushed upwards again, a new file will be started (seamless recording).

Each new recording will be given a file name made up of 8 digits. This file will be stored in the working directory. See "File naming and working directory" for details.

#### 7.1.1 The Automatic Gain Control (A.G.C)

The AGC is not an audio limiter. It operates in the digital domain and allows the operator to make recordings without under / over modulating when the audio levels are unpredictable. It makes recording in the field easier and guarantees that a respectable level will be recorded. Automatic adjustment systems are rarely "better" than the manual modes, but can be considered "safer" in certain circumstances. The operating target level or average level to be recorded can be set to either –6 dB or –12 dB in the "**SCREWDRIVER**" menu. It is also strongly recommended to switch on the low cut filter when using the AGC for recordings in noisy environments (example: Street noise).

#### 7.2 Playback of a previous recording

The ARES-ML can play back files irrespective of the current compression mode selected. To playback the last recorded file, press "**PLAY**" and the machine starts playback immediately. To stop the playback, press the "**PLAY**" key again. To pause the playback, use the "**OK**" key.

If the recording was made with markers, during the playback, briefly press the "**RIGHT**" or "**LEFT**" keys to jump to the next or previous marker position respectively.

To playback another file from the same working directory, use the "**UP**" or "**DOWN**" keys to scroll through the recorded files available. Once "**PLAY**" is pressed, the new file will be played immediately.

During a playback of a file, the full 3 colour "PLAY PROGRESS BAR" corresponds to the total length of the file.

When a new file has been selected for playback the "**TOTAL TIME**" counter will indicate its full length and the "**PLAY TIME**" counter starts incrementing once the playback begins.

During playback, to "**REWIND**" press and hold the "**LEFT**" key, to go "**FORWARD**" press and hold the "**RIGHT**" key.

#### 7.2.1 Adjusting playback levels

The output volume level for the headphones and line output can be adjusted by the "+ VOL -" buttons on the right side of the machine in steps of 0.5 dB from -40 dB up to +1 dB. This value is also shown on the display (see Record window description) and stored in the memory of the machine.

#### 7.3 Storing settings in a template

Templates are used to store the settings for the ARES-ML. These templates contain input device, levels, filter selection, Electret powering, type of compression, mono or stereo etc.

**Input device manager**: 10 templates are available and each can store the name and characteristics of different input devices such as different microphone capsules, line inputs and the gain settings, powering and filters can be selected for each device.

**Compression template**: 10 templates are available and each can be given a dedicated name and can store the desired compression mode, sampling frequency, bit rate and the file extension desired.

To go to the programming position, jump to the paragraphs entitled "**MANAGER**" & "**SETUP MENU**". Page 12 of 44 Copyright © NAGRAVISION S.A. 2005-2009 April 28, 2009 Once completed, the desired template can be selected by pressing the "**MENU**" key. Choose the corresponding template by its name in the "**Set compress template**" or "**Set input device**".

#### 7.4 Deleting an audio recording rapidly

Any audio file can be selected from the "**STOP**" mode by pressing the "**UP**" or "**DOWN**" keys. Once the corresponding file is shown on the display, press the "**DELETE**" key and confirm to delete the file.

#### 8 MENUS

All the settings and parameters of the ARES-ML are made through a selection of Menu's. There are two sets of menus. One is used for the selection of the pre-set choices and the other is used for storing the different settings of the machine.

![](_page_12_Picture_5.jpeg)

Press the centre **"MENU**" key (11) and a sub-menu appears giving access to the input device selection, the compression template to be used and the input matrix.

The "**UP**" or "**DOWN**" keys (10) or (8) will highlight the different choices and the "**OK**" key (1) or "RIGHT" key (9) confirms the selection.

Page 13 of 44

Copyright © NAGRAVISION S.A. 2005-2009

#### 8.1 Menu Tree

The "Tree" shows all the different menus available. All BLUE text is preset in the "**Setup**" menus and can be personalized. In general to set or confirm a selection, press the "**OK**" key (1) or the "**RIGHT**" key (9). To move to the right, use the "**RIGHT**" key (9). To move to the left or escape from the menu selection, press the "**LEFT**" key (7).

#### 8.2 Set input device

Choice between the INTERNAL or EXTERNAL microphones or the LINE INPUT.

Pressing the "**OK**" key (1), allows selection between the line input, internal or external microphone. Press "**C**" twice to return to the main window.

![](_page_13_Picture_5.jpeg)

Each input name can be personalized in the "Setup" menu. To change the input device, highlight the new input and press "**OK**".

#### 8.3 Set compress template

Allows the selection of different operating templates, containing all the recording compression settings.

Select the "**Compress template**" by using the "**UP**" (10) or "**DOWN**" (8) keys followed by pressing the "**OK**" key (19). The preset template can then be chosen from the list. Once selected, press the "**OK**" key (1).

Each template stores the following parameters:

- Template name
- MPEG 1 L II, MPEG 1 L III or PCM selection
- Sampling frequency
- Bit rate & Mono / Stereo selection
- File extension name

This information is shown on the display in the audio parameters area.

#### 8.4 Setting the input matrix

Permits to route the inputs to specific recording channels.

| Auto:         | If a stereo recording format is selected, the lef<br>recording channel, the right input goes to the r<br>a mono recording format is selected, only the<br>recording channel. | t input goes to the left<br>right recording channel. If<br>left input goes to the left |
|---------------|----------------------------------------------------------------------------------------------------|----------------------------------------------------------------------------------------|
| Double Ch:    | The left input is forced to the left recording cha<br>forced to the right channel and does not deper<br>format (Mono or Stereo).                                             | annel, the right input is<br>nd on the recording                                       |
| Mono L:       | Only the left input is directed to both recording<br>a stereo recording with a single left input, both<br>identical.                                                         | channels. In the case of output channels will be                                       |
| Page 14 of 44 | Copyright © NAGRAVISION S.A. 2005-2009                                                                                                    | April 28, 2009                                                                         |

#### **9 SETUP MENU**

![](_page_14_Picture_1.jpeg)

![](_page_14_Picture_2.jpeg)

Page 15 of 44

Copyright © NAGRAVISION S.A. 2005-2009

![](_page_15_Picture_0.jpeg)

Note: While surfing through the different menu windows, in some cases not only the "OK" key or "RIGHT" key can be used to advance one step but also the "UP" and "DOWN" keys. To go one step back or to escape from a particular screen press "C" or the "LEFT" key.

When **e** appears, select the microphone icon and press **"OK**" to return to the main display.

#### 9.1 Display language

Several languages are available: Chinese, English, French, German, Spanish, Polish, Dutch.

#### 9.2 Auto power

This menu allows 1 possible setting (2 minutes) to power down the machine when no keys were pressed for a period (except when in record or play modes). To turn the auto power down off, select "**Disable**".

#### 9.3 Screen save

To save battery power, the screen can be turned off automatically after 1 minute. To turn the screen save off, select "**Disable**".

**Note:** If activated, the display will automatically turn off when no key is pressed after 1 minute. Push any key to turn the display on again.

#### 9.4 Template selection

Before the templates can be selected from the blue menu key, they first need to be stored. Maximum 10 templates for the input device as well as 10 templates for the compression can be entered. Templates are used to store different user profiles or "machine set-ups" for quick access.

#### 9.4.1 Template name

Note: Remember that all text in blue colour (sample text) can be modified by the user.

To enter a new name or to change the name of a template, select the desired name "HI QUALITY" and press "OK".

| 🖛 - Manager compress template - OK - HI QUALITY - OK -                                                                                                    | Template manage                                                |
|----------------------------------------------------------------------------------------------------|----------------------------------------------------------------|
| The window "Template manage" will appear. The first character can now be                                                                                                    | NAME: 🖣I QUA                                                   |
| changed by using the "+" and "-" volume buttons. Press the " <b>RIGHT</b> " key to jump to the next character. Maximum 6 characters can be entered. To validate the new name press the " <b>DOWN</b> " key to go to the next step. | CORE: WAV-PCM16<br>SR: 48000 Hz<br>BR: 1536kbps ST<br>EXT: WAV |

#### 9.4.2 Recording file compression type setting "CORE"

Once the corresponding template is selected, press "OK" followed by the "DOWN" key to highlight "CORE".

![](_page_16_Picture_17.jpeg)

Page 17 of 44

Copyright © NAGRAVISION S.A. 2005-2009

#### 9.4.3 Sampling Rate setting "SR"

Once the corresponding template is selected, press "OK" followed by "DOWN" twice to highlight "SR".

HI QUALITY

Several selections are available (see the table at the end of the manual). Select one of the possibilities using the "LEFT" or "RIGHT" keys and press the "DOWN" to go to the next step.

Manager compress template

| Template manage |  |  |  |  |  |
|-----------------|--|--|--|--|--|
| NAME: HI QUA    |  |  |  |  |  |
| CORE: WAV-PCM16 |  |  |  |  |  |
| SR: ∢48000 Hz ► |  |  |  |  |  |
| BR: 1536kbps ST |  |  |  |  |  |
| EXT: WAV        |  |  |  |  |  |

#### 9.4.4 Bit Rate & Mono / Stereo selection "BR"

=:=

Once the corresponding template is selected, press "OK" followed by "DOWN" three times to highlight "В

| "PD"                                                                                                    |                           |
|----------------------------------------------------------------------------------------------------|---------------------------|
| DR .<br>$\blacksquare \bullet \bullet \bullet \bullet \bullet \bullet \bullet \bullet \bullet \bullet \bullet \bullet \bullet \bullet \bullet \bullet \bullet \bullet \bullet$ | - Template manage         |
|                                                                                                    | NAME: HI QUA              |
| Several selections are available (see the table at the end of the manual). Select one                                                                                          | CORE: WAV-PCM16           |
| of the possibilities using the "I EET" or "PICHT" kays and pross the "DOWN" to go to                                                                                           | SR: 48000 Hz              |
| of the possibilities using the LEFT of RIGHT keys and pless the DOWN to go to                                                                                                  | BR: <b>∢1536kbps ST</b> ► |
| the next step.                                                                                                    | EXT: WAV                  |

#### 9.4.5 File extension name setting "EXT"

Once the corresponding template is selected, press "OK" followed by "DOWN" four times to highlight "EXT". 

| ■ Manager compress template                                                                                                    | Templ | ate manage  |
|----------------------------------------------------------------------------------------------------|-------|-------------|
|                                                                                                    | NAME: | HI QUA      |
| By using the "+" or "-" volume keys, the first character can be changed.                                                                                                    | CORE: | WAV-PCM16   |
| Press the " <b>RIGHT</b> " key to proceed to the next character position. To confirm the                                                                                                    | SR:   | 48000 Hz    |
| the stand of the stand of the s | BR:   | 1536kbps ST |
| new extension name, press <b>OK</b> . Maximum 3 characters can be entered.                                                                                                    | EXT:  | VAV         |

#### 9.5 Input device manager

This allows a specific name to be given to an input selection as well as the presets for the input gain, power and input filter selection for that particular device name.

#### 9.5.1 Input device manager, NAME

To enter a new name or to change the name of an input device, first select the desired name "NAGRA" and press "OK".

| ==• - Manager input device - <mark>OK</mark> - NAGRA - <mark>OK</mark> -         | InDev manage   |
|----------------------------------------------------------------------------------|----------------|
| The "Input device menage" window will appear. The first observator can now be    | NAME: NAGRA    |
| The input device manage window win appear. The inst character can now be         | TYPE: EXT-MIC  |
| changed by using the "+" or "-" volume buttons. Press the "RIGHT" key to jump to | GAIN: +0dB     |
| the next character. Maximum 6 characters can be entered. To validate the new     | BST: +19dB     |
| name press " <b>DOWN</b> " to go to the next step.                               | PWR: ON        |
|                                                                                  | FLT: 100-20kHz |

Page 18 of 44

Copyright © NAGRAVISION S.A. 2005-2009

#### 9.5.2 Input device type manager

This sub-menu gives the selection of the input that will be used for recording. To change the input type, go to "Manager input device" and press "**OK**" followed by the "**DOWN**" key. Then "**TYPE**" will be highlighted.

| 🖛 - Manager | input device | 0 | ĸ | NAGRA | ок | • | F | InDev manage |
|-------------|--------------|---|---|-------|----|---|---|--------------|
|             |              |   |   |       |    |   |   |              |

Five selections are possible: Internal mike, External mike, Line, Line Lo and Line Hi input.

By using the "LEFT" or "RIGHT" keys, select the corresponding input type and press "DOWN" to go to the next step.

| InDev manage |           |  |  |  |
|--------------|-----------|--|--|--|
| NAME:        | NAGRA     |  |  |  |
| TYPE:        | EXT-MIC   |  |  |  |
| GAIN:        | +0dB      |  |  |  |
| BST:         | +19dB     |  |  |  |
| PWR:         | ON        |  |  |  |
| FLT:         | 100-20kHz |  |  |  |

#### 9.5.3 Input gain manager

To change the input gain of an input device type, select the corresponding name and press "**OK**" followed by the "**DOWN**" key twice.

| = Manager input device | ок | NAGRA - OK | - + - + | - InDev manage |
|------------------------|----|------------|---------|----------------|
|------------------------|----|------------|---------|----------------|

The "**INT-MIC**" gain can be pre-adjusted from 0 dB to 28 dB in steps of 2 dB. The "**EXT-MIC**" can be adjusted from 0 dB to 24 dB in steps of 3 dB. The "**LINE**" input can be adjusted from 0 dB to 24 dB in steps of 3 dB. To modify the value, use the "**LEFT**" or "**RIGHT**" keys. Once the corresponding value is set, press "**DOWN**" to go to the next step.

| InDev   | manage    |
|---------|-----------|
| NAME:   | NAGRA     |
| TYPE:   | EXT-MIC   |
| GAIN: • | (+0dB►    |
| BST:    | +19dB     |
| PWR:    | ON        |
| FLT:    | 100-20kHz |

#### 9.5.4 Input boost manager

Only for the "**EXT-MIC**" an additional boost can be added to the previous gain setting. To change the input boost, select the corresponding name and press "**OK**" followed by the "DOWN" key three times.

| are - Manager input device | - | ок |  | NAGRA | - | ок | ¥ | Н | ♦ | - | ¥ | - | InDev manage |
|----------------------------|---|----|--|-------|---|----|---|---|---|---|---|---|--------------|
|----------------------------|---|----|--|-------|---|----|---|---|---|---|---|---|--------------|

By pressing the "LEFT" or "**RIGHT**" keys, the "BST" can be set to +19 dB or +34 dB. Once the corresponding setting is made, press "DOWN" to go to the next step.

![](_page_18_Picture_15.jpeg)

#### 9.5.5 Input power manager

Power can only be turned on for the "**EXT- MIC**". To select the input power, select the corresponding name and press the "**OK**" followed by the "**DOWN**" key four times.

| - | Manager input device | <br>ж | - | NAGRA | ок | H | ♦ | ¥ | - | ¥ | - | ♦ | - | InDev |
|---|----------------------|-------|---|-------|----|---|---|---|---|---|---|---|---|-------|
|   |                      |       |   |       |    |   |   |   |   |   |   |   |   |       |

The power available for Electret mikes is 3V dc. By pressing the "LEFT" or "RIGHT" keys, the "PWR" can be turned ON or OFF, then press "DOWN" to go to the next step.

| InDev | manage    |
|-------|-----------|
| NAME: | NAGRA     |
| TYPE: | EXT-MIC   |
| GAIN: | +0dB      |
| BST:  | +19dB     |
| PWR:∢ | ON >      |
| FLT:  | 100-20kHz |

#### 9.5.6 Input filter manager

A filter can be selected for the "**EXT-MIC**". To select the input filter, select the corresponding name and press "**OK**" followed by the "**DOWN**" key five times.

![](_page_18_Picture_23.jpeg)

rwo possibilities are available: Flat (20-20kHz) or Low cut (100-20kHz). By pressing the "**LEFT**" or "**RIGHT**" keys, the "**FLT**" can be turned ON or OFF. Press "**OK**" to validate.

![](_page_18_Picture_25.jpeg)

Page 19 of 44

Copyright © NAGRAVISION S.A. 2005-2009

#### 9.6 Speaker mode

The ARES-ML has a built-in speaker for audio monitoring. The speaker can be turned "**Off**" or set to "**Auto**". In the "**Auto**" mode the speaker is active during playback or editing only. During record or monitoring (EE) mode, the speaker is turned off.

#### 9.7 Set AGC target level

This sub-menu allows the mean maximum target record level to be selected. 2 levels are available.

#### 9.8 Set STOP key during record

Timer on selected: to stop a recording the stop key must be pressed and hold for approximately 3 seconds.

Timer off selected: if during a record the stop key is pressed, the recording stops immediately.

#### 9.9 Set OK key during record

Pause record selected: if the OK key is pressed during record, the record is paused. To continue the record (same index), press the OK key once again.

Next record selected: Permits to use the OK key as a second record key. From stop mode, press once the OK key and the ARES-ML is in PRE-REC mode, pressing a second time the OK key put the machine in record mode, pressing a next time starts a new seamless recording index.

Set record name prefix

#### 9.10 Set record name prefix

This sub-menu allows 4 characters to be

entered. Once being in the "**Input record prefix**" menu use the "+" or "-" volume keys to select the corresponding character. Press the "**RIGHT**" key for the next character position. Once all characters entered, press "**OK**".

Example of a file name: USER0001.

#### 9.11 Date & Time

The "DATE & TIME" sub-menu permits to set the correct time start and date for each recording. Use the "UP" or "DOWN" keys to set "YEAR". Use the "RIGHT" or "LEFT" keys to go to the next step. Once the settings made, press "OK".

![](_page_19_Figure_16.jpeg)

Every recording has an index number incrementing automatically. Resetting the counter, by pressing "**OK**" when "**Clear to zero**" is shown, resets it to 1. The next recording will have the full name XXXX0001.

**Note:** If there are still files in memory and the USER name has not been changed, the next recording with the same name prefix and index will overwrite the old one.

#### 9.13 Restore factory settings

This sub-menu is used to restore the factory "default" settings, including the template settings, names, input devices etc. After restore, the machine is set for a Nagra mike input with the low cut filter on, recording in PCM standard WAV, 48 kHz stereo.

#### 9.14 Format disk

If all information on the internal memory needs to be erased, the fastest way is to format it. Once formatted, the three xxx.dat files in the "**SYSINI**" folder will be re-entered in the root, just before power off. "**No File**" will be shown on the display.

Page 20 of 44 Copyright © NAGRAVISION S.A. 2005-2009 April 2

![](_page_19_Figure_24.jpeg)

Input record prefix

SER

Û

Note: The xxx.dat files are storing all the entered templates, language selection, record name prefix etc.

#### 9.15 Check Disk space

Indicates in Mbytes, the remaining space left in the memory.

#### 9.16 Check Software version

This sub-menu shows the type of the machine and the software version installed.

#### 9.17 Check Machine ID

Shows the unique identification number of the machine.

![](_page_20_Picture_7.jpeg)

Page 21 of 44

Copyright © NAGRAVISION S.A. 2005-2009

#### **10 ARES-ML GAIN AND LEVEL STRUCTURE.**

The input of the ARES-ML has 3 principal stages: The analogue microphone pre-amplifier "front end", the PGA (Programmable Gain Amplifier) and the DGA (Digital Gain Adjustment). Different adjustments are available at all three stages. Only one, the "recording level" is readily accessible from the front panel by the user (using the left/right keys).

![](_page_21_Figure_2.jpeg)

The microphone pre-amplifier stage has two selectable sensitivity settings which correspond to a typical dynamic microphone (34 dB) and the NAGRA microphone (19 dB); this selection is made in the "Screwdriver" menu in the "Input device manager".

Dynamic microphone sensitivity is low and needs more gain than a condenser or Electret microphone. So, if a dynamic microphone is used, 34 dB gain is needed, and if a condenser microphone such as the NAGRA one, or any other external condenser microphone (such as the SONY ECM MS907 Stereo microphone) then 19dB gain should be selected. The correct selection of this gain will avoid the saturation of the PGA and DGA stages.

In the Codec section of the machine the first stage is equipped with a PGA adjustable gain setting allowing the modulometer to be calibrated to give an accurate indication of SPL (Sound Pressure Level). This setting is available in 3 dB steps and is also found in the Screwdriver menu and allows a range of 24 dB variation. This value is factory set to 9 dB for the NAGRA microphone and 6 dB for an external dynamic microphone such as a Sennheiser MD21.

Finally, the MAIN RECORD LEVEL is the actual level that should be used to adjust the recording level during operation of the machine and is accessible using the Left and Right keys without any need for going into the menus. This task is achieved by the DGA, and the range of adjustment allows 0dB Full Scale to be displayed on the modulometer for 84 dB to 144 dB SPL. The normal range of acceptable input levels ranges from 84 dB to 110dB SPL. The range from 110dB to 144 dB SPL will not allow 0 dB to be indicated on the modulometer without risk of saturation of the codec. 84 dB is the usual setting for an interview in a quiet environment. 110 dB allows the recording of somebody shouting at a distance of about 40 cm from the microphone. The zone from 110 to 144 allows the user to make a fade out or to record with headroom (by recording below the 0dB point on the modulometer).

Page 22 of 44

Copyright © NAGRAVISION S.A. 2005-2009

#### **11 LINE INPUTS ON THE ARES-ML**

The line inputs of the ARES-ML are asymmetrical and present an input impedance of about 60 k $\Omega$ . They allow the entire dynamic range of the machine to be used, typically 95 dB ASA weighted when measured on the USB output, or 92 dB ASA weighted on the analogue outputs.

Two sensitivities are available: Line H (for High level inputs) and Line L (for low level inputs). The Line H position allows 0 dB to be recorded throughout the input voltage range of 300 mV to 4.9V and the Line L from 19 mV to 310 mV.

The adjustment zone (using the level adjustment keys) ranges from +20 dB to -12 dB in the Line H mode and -3 dB to -35 dB in Line L (referenced to 1V).

As an example, one can say that if the modulometer indicates -10 dBfs and that the level adjustment is set to -12 dB, then the input level is 12 db -10 dB= -22 dB with respect to 1 V or in other words 794 mV.

The following drawing clarifies the above.

![](_page_22_Figure_6.jpeg)

#### 12 MICROPHONES AND SETTINGS.

The ARES-ML can use the following microphones:

Internal built-in mono microphone External standard stereo clip-on mic (Red band) External mono clip-on mic (Blue band) External high quality stereo clip-on mic (Green band) External dynamic microphone (with cable) External electret microphone (with cable)

![](_page_22_Picture_10.jpeg)

For each of these microphone types an "Input device" should be pre-programmed allowing quick selection in the field. In the input device manager (Screwdriver set-up menu) various different parameters can be set and these vary for the different types of microphone. Below is a table showing our "recommended" settings for various mics. You may choose to alter these settings to get different performance but the indicated settings are optimal suggestions.

| Microphone          | Туре    | Gain (dB) | BST (dB) | PWR | FLT        |
|---------------------|---------|-----------|----------|-----|------------|
| Clip-on (Red)       | Ext-Mic | +9        | +19      | ON  | 100-20 kHz |
| Clip-on (Blue)      | Ext-Mic | +9        | +19      | ON  | 100-20 kHz |
| Clip-on (Green)     | Ext-Mic | +9        | +19      | ON  | 100-20 kHz |
| Generic Dynamic     | Ext-Mic | +6        | +34      | OFF | 20-20 kHz  |
| MD-21 (Sennheiser)  | Ext-Mic | +6        | +34      | OFF | 20-20 kHz  |
| RE-6 (Electrovoice) | Ext-Mic | +12       | +34      | OFF | 20-20 kHz  |
| ECM-MS907(Sony)     | Ext-Mic | 0         | +34      | OFF | 20-20 kHz  |

This built-in internal microphone should be considered only for "Dictaphone" quality speech recordings. It should only be used in emergency situations where no other microphone is available.

Page 23 of 44

Copyright © NAGRAVISION S.A. 2005-2009

The standard Stereo microphone (Red band) contains two cardioïd capsules.

The high quality stereo microphone (Green band) has two cardioïd capsules inside, mounted on special shock resistant neoprene mountings. The capsules are individually selected and matched in both noise and gain characteristics, according to a strict selection and measurement protocol. This microphone offers a good stereo image, and is very versatile.

The mono capsule (Blue band) is an omni-directional capsule, which offers two principal differences to the stereo capsule. Firstly, being an omni capsule it captures much more of the ambience and is ideal for on-the-move journalism, especially because most interviews are mono. Secondly, in an interview situation it is not necessary to "point" the microphone at the person speaking. The omnidirection characteristics allow all those being recorded to be captured equally, hence making the journalist job less intimidating. In addition it offers longer recording times to the ARES-ML as the recorded files can be mono.

The use of the foam windshield is strongly recommended with the clip-on NAGRA microphones.

#### 13 LOW CUT FILTER OR NOT ON THE ARES-ML

The ARES-ML is equipped with a analogue low cut filter integrated within the microphone preamplifier. This filter can be turned ON of OFF as desired.

#### Frequency response curve of the External microphone pre-amplifier (flat and Low cut) :

The frequency of the cut is at 200Hz with a gradient of 40 dB / octave. This filter can be activated for each microphone type, as defined in the USER list (DYN, NAGRA,COND.....) It is specially useful for recordings made using directional microphones outside in windy conditions, such as the stereo NAGRA microphone. In fact, cardioïd (speed capsules) such as the NAGRA microphone are susceptible to vortexes induced by wind moving round the microphone capsule, contrary to omnidirectional (pressure) capsules, which are not.

![](_page_23_Figure_8.jpeg)

Note however that the NAGRA microphone is equipped with a fine silk screen directly behind the grill / basket carefully positioned to compensate for these vortexes and "pop" effects. It is also recommended to use the external foam windshield whenever one works outside when unexpected wind noise may be encountered.

#### 14 AUDIO COMPRESSION (WHY AND WHEN TO USE IT).

The ARES-ML is able to record using different Audio qualities PCM Linear, MPEG 1 Layer II (MP2) and MPEG layer III (MP3) that have their own particular advantages, which are explained below.

#### What to use?

Firstly, the less compression used, the better the quality will be. However at higher bit rates (384 kbits/s) you can easily record music and it will probably not notice any difference.

Page 24 of 44

Copyright © NAGRAVISION S.A. 2005-2009

A few guidelines should be considered:

For journalism / interview work it is unnecessary to use PCM linear. Generally MPEG 1 Layer II is used and the compression / bit rate is generally defined by the broadcaster.

For music / effects PCM linear is the best quality although MPEG at a high bit rate is probably good enough and gives faster download time.

For ultra long recordings use a very low bit rate, where quality will be "Dictaphone" quality.

![](_page_24_Figure_4.jpeg)

#### Some important things to remember:

- Some computers will not play MPEG 1 Layer II compressed files without an appropriate audio editing software. Typically some versions of the Windows Media player fall into this category.
- Audio CD's will only accept 44.1 kHz linear PCM if they are to be played on a standard CD player.
- Download speed from the machine to the computer is at a fixed bit rate and the full memory (in whatever format) will take about 13 minutes to empty. This could correspond to almost 3 hours of PCM linear or equally 68h of MPEG (as an example). Looking at it from the other direction, 1 hour of recording in PCM will take approx 5 minutes.

#### 15 MP2 OR MP3 IMPORT / PLAYBACK

MP2 or MP3 audio files can be imported via USB. To playback, select the corresponding file and press play.

**Note:** The name of each file to be imported must not be modified except if the same filename exist already.

Page 25 of 44

Copyright © NAGRAVISION S.A. 2005-2009

#### **16 USB**

The miniature USB port serves two purposes: File download or external DC powering. As the internal memory of the ARES-ML cannot be removed, audio can be extracted either through the line output in normal playback mode or alternatively via the USB port to the PC / MAC.

Connect the USB cable to the computer and to the ARES-ML. The ARES-ML will immediately switch on as it is automatically powered through the USB connection.

When the USB is connected, a sub-window appears giving the possibility to select "USB POWER" or "USB TRANSFER". Make a selection and press the "OK" key.

The USB power position is for simply powering the ARES-ML through the USB port for normal operation without internal batteries.

If the USB transfer is selected, the machine will immediately appear as a removable disk in the explorer of the PC/MAC. And the following display will be shown on the ARES-ML:

![](_page_25_Picture_6.jpeg)

On a PC, the Windows Explorer will display the following:

| Name 🔺        | Size     | Туре        | Date Modified    |    |
|---------------|----------|-------------|------------------|----|
| SYSINI        |          | File Folder | 17.10.2005 02:10 |    |
| CINER0001.DIR |          | File Folder | 17.10.2005 03:05 |    |
| CINER0002.DIR |          | File Folder | 17.10.2005 03:24 | PC |
| CINER0003.DIR |          | File Folder | 17.10.2005 03:59 |    |
| OSER0001.WAV  | 1'243 KB | Wave Sound  | 17.10.2005 03:05 |    |
| OSER0002.WAV  | 1'059 KB | Wave Sound  | 17.10.2005 03:24 |    |
| OUSER0003.WAV | 861 KB   | Wave Sound  | 17.10.2005 03:59 |    |

As an example of 3 recordings, it shows 4 folders and 3 audio files: SYSINI - Is the folder that contains the files with all the stored settings. USER000X.DIR - Are the folders containing the audio envelops and editing information. USER000X.WAV - Audio files

**Note:** Do not erase the "**SYSINI**" folder because the next time the machine will be turned on it "wakes up" with the default factory settings. If several ARES-ML machines need to be set up with the same parameters, this folder can be copied from the first machine and then copied into all the other machines.

An identical situation of 3 recordings is shown on the next picture.

| 000       |              | ARESM        |               | 0   |
|-----------|--------------|--------------|---------------|-----|
|           | -            |              | Q+local disks |     |
| Macintosh | USER0001.DIR | USER0001.WAV | USERODOZ.DHR  | MAC |
| Desktop   | USER0002 WAV | USER0003.DIR | USERODO3.WAV  |     |

Beware that xxx.wav files are recognized by Mac as PCM files. MPEG files need to be recorded with the extension xxx.mp2 or xxx.mp3.

Page 26 of 44

Copyright © NAGRAVISION S.A. 2005-2009

#### **17 SOFTWARE UPDATE**

Important: As a safety precaution, before updating the Ares-ML, be sure that all audio files are saved on your Mac or PC, this is to prevent any loss of audio files.

To install new firmware in the Ares-ML, a computer, the machine and a USB cable are needed. New software, called "APP.COE" can be downloaded from the web at www.nagraaudio.com

Important: Be sure that you have downloaded the APP.COE software corresponding to your ARES-ML and not the one for ARES-M / ARES-M II or others.

Before updating, verify that the batteries inside the machine are in good condition. Before connecting the machine via the USB cable to the PC or MAC, the machine must first be switched on using a key combination: Press and hold the "VOL +" key (2) while pressing the poweron key (5).

The display will show the following text:

![](_page_26_Figure_6.jpeg)

- Copy the new "APP.COE" to the Ares-ML
- Before disconnecting the cable, dismount the USB mass storage device from the desktop.

Hidden files and folders

- The ARES-ML will automatically shut down. 5
- Switch on the ARES-ML and verify the firmware version. 6

Note for Windows 2000 & XP users:

If the Explorer window doesn't show the file "APP.COE", check the following:

In Explorer, select "Tools", followed by "Folder Options". In the "Folder Options" window,

select "View".

4.

In the "View" section, verify that

"Show hidden files and folders" is

checked.

O Do not show hidden files and folders Show hidden files and folders Hide file extensions for known file types п

Hide protected operating system files (Recommended)

In the "View" section, verify that "Hide protected operating system files (Recommended)" is not checked.

Note for Mac X.4 (or higher) users:

If the file APP.COE appears locked (padlock icon as shown on the above MAC picture) the file must be unlocked before it can be replaced by the new software. Use the Mac program "Buddy 8" or a program "File Buddy 9" or similar to unlock.

Page 27 of 44

Copyright © NAGRAVISION S.A. 2005-2009

#### **18 FILE TYPES**

| Recording     | Sampling  | Bitrate | Mono   | Rec. T        | Recording      | Sampling  | Bitrate | Mono   | Rec. T        |
|---------------|-----------|---------|--------|---------------|----------------|-----------|---------|--------|---------------|
| type          | Frequency |         | Stereo | On 1 GB       | type           | frequency |         | Stereo | On 1 GB       |
|               | Hz        | kb/s    | M/S    | _ <u>h_</u> m |                | Hz        | kb/s    | M/S    | _ <u>h_</u> m |
| WAV-<br>PCM16 | 48000     | 768     | М      | 2h53          | BWF-<br>MP1L2  | 32000     | 56      | м      | 39h40         |
| WAV-<br>PCM16 | 48000     | 1536    | s      | 1h26          | BWF-<br>MP1L2  | 32000     | 64      | м      | 34h43         |
| WAV-<br>PCM16 | 44100     | 705     | м      | 3h08          | BWF-<br>MP1L2  | 32000     | 64      | s      | 34h43         |
| WAV-<br>PCM16 | 44100     | 1411    | s      | 1h34          | BWF-<br>MP1L2  | 32000     | 80      | м      | 27h46         |
| WAV-<br>PCM16 | 32000     | 512     | М      | 4h20          | BWF-<br>MP1L2  | 32000     | 96      | м      | 23h08         |
| WAV-<br>PCM16 | 32000     | 1024    | s      | 2h10          | BWF-<br>MP1L2  | 32000     | 96      | s      | 23h08         |
| WAV-<br>PCM16 | 24000     | 384     | М      | 5h47          | BWF-<br>MP1L2  | 32000     | 112     | м      | 19h50         |
| WAV-<br>PCM16 | 24000     | 768     | s      | 2h53          | BWF-<br>MP1L2  | 32000     | 112     | s      | 19h50         |
| WAV-<br>PCM16 | 22050     | 352     | М      | 6h17          | BWF-<br>MP1L2  | 32000     | 128     | м      | 17h21         |
| WAV-<br>PCM16 | 22050     | 705     | s      | 3h08          | BWF-<br>MP1L2  | 32000     | 128     | s      | 17h21         |
| WAV-<br>PCM16 | 16000     | 256     | м      | 8h40          | BWF-<br>MP1L2  | 32000     | 160     | м      | 13h53         |
| WAV-<br>PCM16 | 16000     | 512     | s      | 4h20          | BWF-<br>MP1L2  | 32000     | 160     | s      | 13h53         |
|               |           |         |        |               | BWF-<br>MP1L2  | 32000     | 192     | м      | 11h34         |
|               |           |         |        |               | BWF-<br>MP1L2  | 32000     | 192     | s      | 11h34         |
|               |           |         |        |               | BWF-<br>MP1L2  | 32000     | 224     | s      | 9h55          |
|               |           |         |        |               | BWF-<br>MP1L2  | 32000     | 256     | s      | 8h40          |
|               |           |         |        |               | BWF-<br>MP1L2  | 32000     | 320     | S      | 6h56          |
|               |           |         |        |               | BWF-<br>MP1L2  | 32000     | 384     | s      | 5h47          |
|               |           |         |        |               | BWF-<br>PCM16  | 48000     | 768     | м      | 2h53          |
|               |           |         |        |               | BWF-<br>PCM16  | 48000     | 1536    | s      | 1h26          |
|               |           |         |        |               | BWF-<br>PCM16  | 44100     | 705     | М      | 3h08          |
|               |           |         |        |               | BWF-<br>PCM16  | 44100     | 1411    | s      | 1h34          |
|               |           |         |        |               | BWF-<br>PCM16  | 32000     | 512     | м      | 4h20          |
|               |           |         |        |               | BWF-<br>PCM16  | 32000     | 1024    | s      | 2h10          |
|               |           |         |        |               | BWF-<br>PCM16  | 24000     | 384     | М      | 5h47          |
|               |           |         |        |               | BWF-<br>PCM16  | 24000     | 768     | s      | 2h53          |
|               |           |         |        |               | BWF-           | 22050     | 352     | м      | 6b17          |
|               |           |         |        |               | BWF-           | 22050     | 705     | S      | 3608          |
|               |           |         |        |               | BWF-<br>PCM16  | 16000     | 256     | м      | 8h40          |
|               |           |         |        |               | BWF-<br>PCM16  | 16000     | 512     | s      | 4h20          |
|               |           |         |        |               | RAW-<br>MP11.2 | 48000     | 32      | м      | 69h26         |
|               |           |         |        |               | RAW-<br>MP1L2  | 48000     | 48      | м      | 46h16         |
|               |           |         |        |               | RAW-<br>MP1L2  | 48000     | 56      | м      | 39h40         |
|               |           |         |        |               | RAW-<br>MP1L2  | 48000     | 64      | м      | 34h43         |
|               |           |         |        |               | RAW-<br>MP1L2  | 48000     | 64      | s      | 34h43         |

Page 28 of 44

Copyright © NAGRAVISION S.A. 2005-2009

|               |       |     |     |        | RAW-<br>MP1L2  | 48000 | 80  | м   | 27h46  |
|---------------|-------|-----|-----|--------|----------------|-------|-----|-----|--------|
|               |       |     |     |        | RAW-<br>MP1L2  | 48000 | 96  | м   | 23h08  |
|               |       |     |     |        | RAW-<br>MP1L2  | 48000 | 96  | s   | 23h08  |
|               |       |     |     |        | RAW-<br>MP1L2  | 48000 | 112 | м   | 19650  |
|               |       |     |     |        | RAW-           | 48000 | 112 | 6   | 10650  |
|               |       |     |     |        | RAW-           | 48000 | 112 |     | 19050  |
|               |       |     |     |        | RAW-           | 48000 | 128 | м   | 17h21  |
|               |       |     |     |        | MP1L2<br>RAW-  | 48000 | 128 | S   | 17h21  |
|               |       |     |     |        | MP1L2<br>RAW-  | 48000 | 160 | М   | 13h53  |
|               |       |     |     |        | MP1L2<br>RAW-  | 48000 | 160 | S   | 13h53  |
|               |       |     |     |        | MP1L2          | 48000 | 192 | М   | 11h34  |
|               |       |     |     |        | MP1L2          | 48000 | 192 | s   | 11h34  |
|               |       |     |     |        | MP1L2          | 48000 | 224 | s   | 9h55   |
|               |       |     |     |        | RAW-<br>MP1L2  | 48000 | 256 | s   | 8h40   |
|               |       |     |     |        | RAW-<br>MP1L2  | 48000 | 320 | s   | 6h56   |
| BWF-<br>MP1L2 | 48000 | 32  | м   | 69h26  | RAW-<br>MP1L2  | 48000 | 384 | s   | 5h47   |
| BWF-<br>MP1L2 | 48000 | 48  | м   | 46h16  | RAW-<br>MP1L2  | 32000 | 32  | м   | 69h26  |
| BWF-<br>MP1L2 | 48000 | 56  | м   | 39h40  | RAW-<br>MP1L2  | 32000 | 48  | м   | 46h16  |
| BWF-<br>MP1L2 | 48000 | 64  | м   | 34h43  | RAW-<br>MP1L2  | 32000 | 56  | м   | 39h40  |
| BWF-          | 48000 | 64  | 6   | 34643  | RAW-           | 32000 | 64  | м   | 34643  |
| BWF-          | 48000 | 80  | м   | 07h46  | RAW-           | 32000 | 64  | 6   | 24642  |
| BWF-          | 48000 | 00  | M   | 271140 | RAW-           | 32000 | 04  |     | 07540  |
| BWF-          | 48000 | 90  | M   | 23006  | RAW-           | 32000 | 80  | IVI | 27/146 |
| BWF-          | 48000 | 96  | s   | 23h08  | RAW-           | 32000 | 96  | м   | 23h08  |
| MP1L2<br>BWF- | 48000 | 112 | М   | 19h50  | MP1L2<br>RAW-  | 32000 | 96  | S   | 23h08  |
| MP1L2<br>BWF- | 48000 | 112 | S   | 19h50  | MP1L2<br>RAW-  | 32000 | 112 | М   | 19h50  |
| MP1L2<br>BWF- | 48000 | 128 | М   | 17h21  | MP1L2<br>RAW-  | 32000 | 112 | s   | 19h50  |
| MP1L2         | 48000 | 128 | s   | 17h21  | MP1L2          | 32000 | 128 | М   | 17h21  |
| MP1L2         | 48000 | 160 | М   | 13h53  | MP1L2          | 32000 | 128 | s   | 17h21  |
| MP1L2         | 48000 | 160 | s   | 13h53  | MP1L2          | 32000 | 160 | м   | 13h53  |
| BWF-<br>MP1L2 | 48000 | 192 | м   | 11h34  | RAW-<br>MP1L2  | 32000 | 160 | s   | 13h53  |
| BWF-<br>MP1L2 | 48000 | 192 | s   | 11h34  | RAW-<br>MP1L2  | 32000 | 192 | М   | 11h34  |
| BWF-<br>MP1L2 | 48000 | 224 | s   | 9h55   | RAW-<br>MP1L2  | 32000 | 192 | s   | 11h34  |
| BWF-<br>MP1L2 | 48000 | 256 | s   | 8h40   | RAW-<br>MP1L2  | 32000 | 224 | s   | 9h55   |
| BWF-<br>MP1L2 | 48000 | 320 | s   | 6h56   | RAW-<br>MP1L2  | 32000 | 256 | s   | 8h40   |
| BWF-<br>MP1L2 | 48000 | 384 | s   | 5h47   | RAW-<br>MP1L2  | 32000 | 320 | s   | 6h56   |
| BWF-<br>MP1L2 | 32000 | 32  | м   | 69h26  | RAW-<br>MP1L2  | 32000 | 384 | s   | 5h47   |
| BWF-<br>MP112 | 32000 | 48  | м   | 46h16  | ····· · · bada |       |     |     |        |
| 1911 1 62     | 02000 | τu  | 191 | 401110 | 1              |       | 1   |     |        |

Page 29 of 44

Copyright © NAGRAVISION S.A. 2005-2009

| Recording   | Sampling  | Bitrate | Mono   | Rec. T  | Recording     | Sampling  | Bitrate | Mono   | Rec  |
|-------------|-----------|---------|--------|---------|---------------|-----------|---------|--------|------|
| type        | frequency |         | Stereo | On 2 GB | type          | frequency |         | Stereo | On 2 |
|             | Hz        | kb/s    | M / S  | _h_m    |               | Hz        | kb/s    | M / S  | _h_  |
| RAW-MP1L3   | 48000     | 32      | м      | 69h26   | RAW-<br>MP1L3 | 44100     | 112     | s      | 19h  |
| RAW-MP1L3   | 48000     | 40      | м      | 55h32   | RAW-<br>MP1L3 | 44100     | 128     | м      | 17h  |
| RAW-MP1L3   | 48000     | 48      | м      | 46h16   | RAW-<br>MP1L3 | 44100     | 128     | s      | 17h  |
| RAW-MP1L3   | 48000     | 56      | м      | 39h40   | RAW-<br>MP1L3 | 44100     | 160     | м      | 13h  |
| RAW-MP1L3   | 48000     | 64      | м      | 34h43   | RAW-<br>MP1L3 | 44100     | 160     | S      | 13h  |
| RAW-MP1L3   | 48000     | 64      | s      | 34h43   | RAW-<br>MP1L3 | 44100     | 192     | м      | 11h: |
| RAW-MP1L3   | 48000     | 80      | М      | 27h46   | RAW-<br>MP1L3 | 44100     | 192     | s      | 11h: |
| RAW-MP1L3   | 48000     | 96      | м      | 23h08   | RAW-<br>MP1L3 | 44100     | 224     | s      | 9h5  |
| RAW-MP1L3   | 48000     | 96      | s      | 23h08   | RAW-<br>MP1L3 | 44100     | 256     | s      | 8h4  |
| RAW-MP1L3   | 48000     | 112     | м      | 19h50   | RAW-<br>MP1L3 | 44100     | 320     | s      | 6h5  |
| RAW-MP1L3   | 48000     | 112     | S      | 19h50   | RAW-<br>MP1L3 | 32000     | 32      | м      | 69h2 |
| RAW-MP1L3   | 48000     | 128     | м      | 17h21   | RAW-<br>MP1L3 | 32000     | 40      | м      | 55h  |
| RAW-MP1L3   | 48000     | 128     | s      | 17h21   | RAW-<br>MP1L3 | 32000     | 48      | м      | 46h  |
| RAW-MP1L3   | 48000     | 160     | м      | 13h53   | RAW-<br>MP1L3 | 32000     | 56      | м      | 39h  |
| RAW-MP1L3   | 48000     | 160     | s      | 13h53   | RAW-<br>MP1L3 | 32000     | 64      | м      | 34h  |
| RAW-MP1L3   | 48000     | 192     | м      | 11h34   | RAW-<br>MP1L3 | 32000     | 64      | s      | 34h  |
| RAW-MP1L3   | 48000     | 192     | s      | 11h34   | RAW-<br>MP1L3 | 32000     | 80      | м      | 27h4 |
| RAW-MP1L3   | 48000     | 224     | S      | 9h55    | RAW-<br>MP1L3 | 32000     | 96      | м      | 23h  |
| RAW-MP1L3   | 48000     | 256     | s      | 8h40    | RAW-<br>MP1L3 | 32000     | 96      | s      | 23h( |
| RAW-MP1L3   | 48000     | 320     | S      | 6h56    | RAW-<br>MP1L3 | 32000     | 112     | м      | 19h  |
| RAW-MP1L3   | 44100     | 32      | м      | 69h26   | RAW-<br>MP1L3 | 32000     | 112     | s      | 19h  |
| RAW-MP1L3   | 44100     | 40      | м      | 55h32   | RAW-<br>MP1L3 | 32000     | 128     | м      | 17h  |
| RAW-MP1L3   | 44100     | 48      | м      | 46h16   | RAW-<br>MP1L3 | 32000     | 128     | s      | 17h  |
| RAW-MP1L3   | 44100     | 56      | м      | 39h40   | RAW-<br>MP1L3 | 32000     | 160     | м      | 13h  |
| RAW-MP1L3   | 44100     | 64      | м      | 34h43   | RAW-<br>MP1L3 | 32000     | 160     | s      | 13h  |
| RAW-MP1L3   | 44100     | 64      | s      | 34h43   | RAW-<br>MP1L3 | 32000     | 192     | м      | 11h: |
| RAW-MP1L3   | 44100     | 80      | м      | 27h46   | RAW-<br>MP1L3 | 32000     | 192     | s      | 11h: |
| RAW-MP1L3   | 44100     | 96      | м      | 23h08   | RAW-<br>MP1L3 | 32000     | 224     | s      | 9h5  |
| DAW/ MD11 2 | 44100     | 96      | s      | 23608   | RAW-          | 32000     | 256     | s      | 964  |

Page 30 of 44

Copyright © NAGRAVISION S.A. 2005-2009

| RAW-MP1L2 | 44100 | 32  | М | 69h26 | BWF-<br>MP1L2 | 44100 | 32  | М | 32  |
|-----------|-------|-----|---|-------|---------------|-------|-----|---|-----|
| RAW-MP1L2 | 44100 | 48  | М | 46h16 | BWF-<br>MP1L2 | 44100 | 48  | м | 48  |
| RAW-MP1L2 | 44100 | 56  | м | 39h40 | BWF-<br>MP1L2 | 44100 | 56  | м | 56  |
| RAW-MP1L2 | 44100 | 64  | м | 34h43 | BWF-<br>MP1L2 | 44100 | 64  | м | 64  |
| RAW-MP1L2 | 44100 | 64  | s | 34h43 | BWF-<br>MP1L2 | 44100 | 64  | S | 64  |
| RAW-MP1L2 | 44100 | 80  | М | 27h46 | BWF-<br>MP1L2 | 44100 | 80  | м | 80  |
| RAW-MP1L2 | 44100 | 96  | М | 23h08 | BWF-<br>MP1L2 | 44100 | 96  | М | 96  |
| RAW-MP1L2 | 44100 | 96  | s | 23h08 | BWF-<br>MP1L2 | 44100 | 96  | s | 96  |
| RAW-MP1L2 | 44100 | 112 | М | 19h50 | BWF-<br>MP1L2 | 44100 | 112 | м | 112 |
| RAW-MP1L2 | 44100 | 112 | s | 19h50 | BWF-<br>MP1L2 | 44100 | 112 | s | 112 |
| RAW-MP1L2 | 44100 | 128 | М | 17h21 | BWF-<br>MP1L2 | 44100 | 128 | м | 128 |
| RAW-MP1L2 | 44100 | 128 | s | 17h21 | BWF-<br>MP1L2 | 44100 | 128 | s | 128 |
| RAW-MP1L2 | 44100 | 160 | М | 13h53 | BWF-<br>MP1L2 | 44100 | 160 | м | 160 |
| RAW-MP1L2 | 44100 | 160 | s | 13h53 | BWF-<br>MP1L2 | 44100 | 160 | s | 160 |
| RAW-MP1L2 | 44100 | 192 | М | 11h34 | BWF-<br>MP1L2 | 44100 | 192 | м | 192 |
| RAW-MP1L2 | 44100 | 192 | s | 11h34 | BWF-<br>MP1L2 | 44100 | 192 | s | 192 |
| RAW-MP1L2 | 44100 | 224 | s | 9h55  | BWF-<br>MP1L2 | 44100 | 224 | s | 224 |
| RAW-MP1L2 | 44100 | 256 | s | 8h40  | BWF-<br>MP1L2 | 44100 | 256 | s | 256 |
| RAW-MP1L2 | 44100 | 320 | s | 6h56  | BWF-<br>MP1L2 | 44100 | 320 | s | 320 |
| RAW-MP1L2 | 44100 | 384 | s | 5h47  | BWF-<br>MP1L2 | 44100 | 384 | S | 384 |

### **19 ALARMS**

#### 19.1 Low battery

If the machine is in stop or play mode, a warning message " Low power, please change batteries" appears for a few seconds. The Ares-ML will continue to work for a few minutes. The battery icon will be shown empty.

If the machine is in the record mode, the led will light up twice per second instead of once every second. The battery icon will be shown empty.

#### 19.2 Low memory

Once the free memory drops below 1 minute of recording, the led will light up twice per second instead of once every second. The remaining time on the display will show a figure below 1 minute.

Page 31 of 44

Copyright © NAGRAVISION S.A. 2005-2009

#### **20 DEFAULT SETTINGS**

|            |     |              |          |            |                       | Screwdriver             |
|------------|-----|--------------|----------|------------|-----------------------|-------------------------|
|            |     |              |          |            | English               | Select display language |
|            |     |              |          |            | Disabled              | Set auto power down     |
|            |     |              |          |            | Disabled              | Set screen save         |
|            | EXT | BR           | SR       | Core       | Name                  | Manager compress        |
|            | WAV | 1536 kbps ST | 48000 Hz | WAV-PCM16  | HI QUALITY            |                         |
|            | BWF | 256 kbps ST  | 48000 Hz | BWF-MP1L2  | MUSIC                 |                         |
|            |     |              |          |            |                       |                         |
| FLT        | PWR | BST          | Gain     | Туре       | Name                  | Manager input device    |
| 20-20 kHz  | OFF | +34 dB       | + 6 dB   | EXT-MIC    | DYN                   |                         |
| 100-20 kHz | ON  | + 19 dB      | + 9 dB   | EXT-MIC    | NAGRA                 |                         |
| OFF        | OFF | OFF          | + 10 dB  | INT-MIC    | INT                   |                         |
| OFF        | OFF | OFF          | + 24 dB  | LINE       | LINEH                 |                         |
| OFF        | OFF | OFF          | + 0 dB   | LINE       | LINEL                 |                         |
|            |     |              |          |            | Auto                  | Set speaker mode        |
|            |     |              |          |            | USER                  | Set record name prefix  |
|            |     |              |          |            |                       |                         |
|            |     |              |          | DYN        | Set input device      | Menu                    |
|            |     |              |          | HI QUALITY | Set compress template |                         |
|            |     |              |          | - 12 dB    | Set AGC target        |                         |
|            |     |              |          |            |                       |                         |
|            |     |              |          | + 108.0 dB | RECLV                 | Display                 |
|            |     |              |          | - 9.0 dB   | VOL                   |                         |

Page 32 of 44

Copyright © NAGRAVISION S.A. 2005-2009

# **21 MESSAGES**

| They is locked, can t power up:                             | d" key is engaged                                                                       | Move the "Hold" switch to the other position         |
|-------------------------------------------------------------|-----------------------------------------------------------------------------------------|------------------------------------------------------|
|                                                             |                                                                                         |                                                      |
| "If you want to change module, first stop Featu recording!" | ures during record are blocked                                                          | Stop recording first and press the " <b>C</b> " key. |
|                                                             |                                                                                         |                                                      |
| "Battery low power, will power off!" Appe<br>auton          | aars for a few seconds, just before switching off matically due to low battery voltage. | Stop recording or use USB power. Replace batteries   |
| If this file wi                                             | s happens during record, the record stops and the vill be closed before power off.      |                                                      |
|                                                             |                                                                                         |                                                      |
| "Disk is formatted!"                                        | ears for a few seconds if the memory is formatted.                                      |                                                      |
|                                                             |                                                                                         |                                                      |
| "Stop record" Appe                                          | aars (including a timer) when the "STOP" key is sed during a record.                    |                                                      |
|                                                             |                                                                                         |                                                      |
| "Power off" Appe                                            | ears (including a timer) when the "STOP"                                                |                                                      |
| key is                                                      | s pressed to switch off the machine                                                     |                                                      |

April 28, 2009

Copyright © NAGRAVISION S.A. 2005-2009

Page 33 of 44

|                   | Custich CDA |
|-------------------|-------------|
| 22 LANGUAGE TABLE |             |

i

| English ENG                                            | Spanisn SPA                                    | French FKE                                   | German UE                                       |
|--------------------------------------------------------|------------------------------------------------|----------------------------------------------|-------------------------------------------------|
|                                                        |                                                |                                              |                                                 |
| Pause REC                                              | Pausa REC                                      | Pause ENR                                    | Pause REC                                       |
| Split track                                            | Nuevo                                          | Nouveau                                      | Neue Datei                                      |
| Cancel                                                 | Anula                                          | Annul.                                       | Abbruch                                         |
| 5 sec                                                  | 5 sec                                          | 5 sec                                        | 5 sek                                           |
| 10 sec                                                 | 10 sec                                         | 10 sec                                       | 10 sek                                          |
| 15 sec                                                 | 15 sec                                         | 15 sec                                       | 15 sek                                          |
| 20 sec                                                 | 20 sec                                         | 20 sec                                       | 20 sek                                          |
| Cancel                                                 | Anula                                          | Annul.                                       | Abbruch                                         |
| -5 dBFS                                                | -5 dBFS                                        | -5 dBFS                                      | -5 dBFS                                         |
| -8 dBFS                                                | -8 dBFS                                        | -8 dBFS                                      | -8 dBFS                                         |
| -11.5 dBFS                                             | -11.5 dBFS                                     | -11.5 dBFS                                   | -11.5 dBFS                                      |
| -14 dBFS                                               | -14 dBFS                                       | -14 dBFS                                     | -14 dBFS                                        |
| Cancel                                                 | Anula                                          | Annul.                                       | Abbruch                                         |
| 500 ms                                                 | 500 ms                                         | 500 ms                                       | 200 ms                                          |
| 1000 ms                                                | 1000 ms                                        | 1000 ms                                      | 1000 ms                                         |
| 1.5 sec                                                | 1.5 sec                                        | 1.5 sec                                      | 1.5 sek                                         |
| 2 sec                                                  | 2 sec                                          | 2 sec                                        | 2 sek                                           |
| 3 sec                                                  | 3 sec                                          | 3 sec                                        | 3 sek                                           |
| Current                                                | Actual                                         | En cours                                     | Datei                                           |
| Set input device                                       | Dispositivo entrada                            | Entrée                                       | Eingang                                         |
| Set compress template                                  | Formato plantilla                              | Format fichier                               | Dateiformat                                     |
| Set AGC target level                                   | Nivel Ifmite AGC                               | Niveau AGC                                   | AGC Pegel                                       |
| Set pre-rec buff                                       | Memoria pregrabación                           | Mémoire tampon                               | Pre-Rec Buffer                                  |
| Confirm                                                | Acepta                                         | Oui                                          | OK                                              |
| Cancel                                                 | Anula                                          | Non                                          | Stop                                            |
| DELE                                                   | Borra                                          | Eff.                                         | Ла                                              |
| Confirm file delete ?                                  | Acepta borrar archivo?                         | Confirmer effacer ?                          | Wirklich löschen?                               |
| Don't change settings in record!                       | No cambia preajustes en grabación              | Modification des paramètres impossible !     | Einstellungen bei Aufnahme nicht verändern!     |
| If you want to change module, first stop<br>recording! | Pare la grabación si quiere cambiar el módulo! | Arrêt de l'enregistrement avant modification | Um Einstellungen zu ändern Aufnahme<br>beenden! |
| Play                                                   | Lee                                            | Lecture                                      | Play                                            |
| Erase                                                  | Borra                                          | Effacer                                      | Löschen                                         |
| Rename                                                 | Renombra                                       | Renommer                                     | Rename                                          |
| Page 3 <sup>2</sup>                                    | 4 of 44 Copyright © NAGRAN                     | /ISION S.A. 2005-2009 April                  | 28, 2009                                        |

| Return<br>Diav | Vuelve                   | Retour                      | Zurück<br>Plav         |
|----------------|--------------------------|-----------------------------|------------------------|
|                |                          |                             | riay<br>               |
| ISE            | Borra                    | Effacer                     | Löschen                |
| lame           | Renombra                 | Renommer                    | Rename                 |
| turn           | Vuelve                   | Retour                      | Zurück                 |
| se             | Borra                    | Effacer                     | Löschen                |
| name           | Renombra                 | Renommer                    | Rename                 |
| turn           | Vuelve                   | Retour                      | Zurück                 |
| LIV            | Entra                    | Entrée                      | Enter                  |
| y              | ree                      | Lecture                     | Play                   |
| Ise            | Borra                    | Effacer                     | Löschen                |
| turn           | Vuelve                   | Retour                      | Zurück                 |
| urn            | Vuelve                   | Renommer                    | Zurück                 |
| ke dir         | Crea dir                 | Créer                       | New Dir                |
| Icel           | Anula                    | Annul.                      | Abbruch                |
| urn            | Vuelve                   | Retour                      | Zurück                 |
| sing failed    | Error al borrar          | Efface. Échoué              | Löschen fehlgeschlagen |
| lish           | English                  | English                     | English                |
| nçais          | Français                 | Français                    | Français               |
| utsch          | Deutsch                  | Deutsch                     | Deutsch                |
| ski            | Polski                   | Polski                      | Polski                 |
| añol           | Español                  | Español                     | Español                |
|                | 中文                       | 中文                          | 中文                     |
| lerlands       | Nederlands               | Nederlands                  | Nederlands             |
| ncel           | Anula                    | Annul.                      | Abbruch                |
| sec            | 15 sec                   | 15 sec                      | 15 sek                 |
| sec            | 30 sec                   | 30 sec                      | 30 sek                 |
| sec            | 45 sec                   | 45 sec                      | 45 sek                 |
| in             | 1 min                    | 1 min                       | 1 min                  |
| in             | 2 min                    | 2 min                       | 2 min                  |
| able           | lidbár                   | uoN                         | Aus                    |
| Incel          | Anula                    | Annul.                      | Abbruch                |
| sec            | 15 sec                   | 15 sec                      | 15 sek                 |
| sec            | 30 sec                   | 30 sec                      | 30 sek                 |
| sec            | 45 sec                   | 45 sec                      | 45 sek                 |
| in             | 1 min                    | 1 min                       | 1 min                  |
| in             | 2 min                    | 2 min                       | 2 min                  |
| able           | Inhábil                  | Non                         | Aus                    |
| ncel           | Anula                    | Annul.                      | Abbruch                |
| Page 35        | of 44 Copyright © NAGRAV | 1/SION S.A. 2005-2009 April | 28, 2009               |

| Off                                 | Apagado                            | Non                        | Aus                    |
|-------------------------------------|------------------------------------|----------------------------|------------------------|
| Auto                                | Auto                               | Auto                       | Auto                   |
| Cancel                              | Anula                              | Annul.                     | Abbruch                |
| Reset counter                       | Puesta a cero                      | Oui                        | Reset                  |
| Cancel                              | Anula                              | Annul.                     | Abbruch                |
|                                     |                                    |                            |                        |
| Format                              | Formato                            | Format                     | Löschen                |
| Cancel                              | Anula                              | Annul.                     | Abbruch                |
| Entry                               | Entra                              | Entrée                     | Reset                  |
| Cancel                              | Anula                              | Annul.                     | Abbruch                |
| Manual                              | Manual                             | Non                        | Unlock                 |
| Lock                                | Bloquear                           | Oui                        | Lock                   |
| Cancel                              | Anula                              | Annul.                     | Abbruch                |
| Select display language             | Selección idioma                   | Langues                    | Sprache                |
| Set auto power down                 | Ajuste apagado automático          | Extinction automatique     | Auto Power Down        |
| Set screen save                     | Ajuste salvapantalla               | Economiseur d'écran        | Screen Saver           |
| Manager compress template           | Gestión plantillas                 | Formats fichiers           | Dateiformate           |
| Manager input device                | Gestión útiles entrada             | Gestion entrées            | Eingangsquellen        |
| Set speaker mode                    | Modo escucha                       | Haut-parleur               | Lautsprechermodus      |
| Clear record counter                | Contador grabación a cero          | Raz compteur               | Reset Counter          |
| Lock input device gain              | Bloqueo ganancia útiles            | Verrouillage gain          | Lock Gain              |
| Set record name prefix              | Prefijo nombres archivos           | Entrée préfixe             | Präfix Dateinamen      |
| Set date and time                   | Fecha y hora                       | Date & heure               | Datum und Uhrzeit      |
| Restore factory settings            | Restaurar ajustes fábrica          | Paramètres usine           | Werkseinstellung       |
| Format disk                         | Formatear disco                    | Formatage                  | Speicher löschen       |
| Check disk space                    | Comprobar espacio disco            | Espace disque              | Freier Speicher        |
| Check software ver                  | Versión programa                   | Version logicielle         | Softwareversion        |
| Check machine ID                    | ID máquina                         | Identifiant ARES           | Geräte ID              |
| File counter is cleared!            | Contador a cerol                   | Le compteur est à 0 !      | Counter reset!         |
| Disk is formatted!                  | Disco formateado!                  | Disque formaté !           | Speicher gelöscht!     |
| Formatting failed!                  | Error formateado!                  | Erreur formatage !         | Löschfehler!           |
| New name                            | Nuevo nombre                       | Nouveau                    | Neuer Name             |
| Template manage                     | Gestión plantillas                 | Gestion mémoires           | Format verwalten       |
| Input device manage                 | Gestión entradas                   | Gestion des entrées        | Eingänge verwalten     |
| Input record prefix                 | Prefijo grabación                  | Entrée du préfixe          | Präfix eingeben        |
| USB Power                           | Alimentación USB                   | Alim. USB                  | USB Power              |
| USB Transfer                        | Volcado USB                        | Transfert USB              | USB Transfer           |
| USB Charge                          | Carga USB                          | Charge USB                 | USB Akku Laden         |
| Key is locked, please unlock first! | Teclado bloqueado, pf, desbloquee! | Déverrouiller clavier !    | Bitte erst entriegeIn! |
| Page 36                             | of 44 Copyright © NAGRAV           | ISION S.A. 2005-2009 April | 28, 2009               |
|                                     |                                    |                            |                        |
|                                     |                                    |                            |                        |
|                                     |                                    |                            |                        |

| Key is locked, can't power up!            | Teclado bloqueado, no arranca!           | Clavier verrouillé !        | Kann nicht einschalten, bitte entriegeln!  |
|-------------------------------------------|------------------------------------------|-----------------------------|--------------------------------------------|
| Stop record                               | Para grabación                           | Stopper I'enr.              | Stop Record                                |
| Battery low power, will power off!        | Bateria baja, se apagará                 | Batterie vide, extinction ! | Batterie leer, schalte ab!                 |
| Can't start record, because disk is full! | imposible iniciar grabación, disco lleno | Disque plein !              | Speicher ist voll, keine Aufnahme möglich! |
| Save                                      | Guarda                                   | Sauve                       | Save                                       |
| Don't                                     | No                                       | Non !                       | Don't                                      |
| Don't you save before quit?               | Guardar antes de salir?                  | Sauver avant de quitter ?   | Änderungen speichern?                      |
| Not enough disk space to save audio file! | Sin espacio para guardar archivo audio   | Espace disque insuffisant ! | Nicht genügend Speicherplatz!              |
| Jump position                             | Salto de posición                        | Saut position               | Springe zu                                 |
| Jump pos. error                           | Err. salto de pos.                       | Erreur position             | Position Error                             |
| Data will be lost!                        | Pérdida datos                            | Tout sera effacé !          | Datenverlust!                              |
| Please confirm?                           | Confirme, pf                             | Confirmer ?                 | Bestätigen?                                |
| Cut operation failed!                     | Error corte edición                      | Le montage a échoué !       | Schnitt nicht möglicht!                    |
| Low power, please change battery!         | Batería baja, pf cambielas               | Changer la batterie !       | Batterie ist bald leer, bitte erneuern!    |
| No File                                   | Vacío                                    | Vide                        | Keine Datei                                |
| Resume factory setting!                   | Puesta a punto origen!                   | Paramètres par défaut !     | Werkseinstellungen!                        |
| Date setting                              | Fecha actual                             | Entrée date                 | Datum setzen                               |
| File counter to be reset!                 | Contador ficheros a cero!                | Le compteur sera raz !      | Counter Reset?                             |
| System update                             | Actualización sistema                    | Mise à jour du soft         | Software Update                            |
| 1 Check battery power                     | 1 Estado batería                         | 1 Vérifier piles            | 1.Batterie prüfen                          |
| 2 Plug in USB cable                       | 2 Conecte cable USB                      | 2 Brancher câble USB        | 2.USB-Kabel verbinden                      |
| 3 Copy "APP.COE"                          | 3 Copie "APP.COE"                        | 3 Copier "APP.COE"          | 3."APP.COE" kopieren                       |
| 4 Remove USB cable                        | 4 Retire el cable USB                    | 4 Enlever câble USB         | 4.USB-Kabel entfernen                      |
| 5 Wait for shutdown                       | 5 Espere para apagar                     | 5 Extinction                | 5.Endabschaltung                           |
| 6 Turn on the device                      | 6 Encienda la unidad                     | 6 Allumer l'appareil        | 6.Einschalten                              |
| Set record mode                           | Modo de registro                         | Mode de sortie              | Aufnahme Modos setzen                      |
| Normal                                    | Directo                                  | Direct                      | Normal                                     |
| Tape mode                                 | Regreso                                  | Retour                      | Band Modus                                 |
| Undo list                                 | Deshaga lista                            | Liste des annulations       | Undo Liste                                 |
| Set search speed                          | Elegir velocidad                         | Vitesse <<, >>              | Setze Such Speed                           |
| Set input matrix                          | Matriz entrada                           | Matrice d'entrée            | Setze Inp Matrix                           |
| Auto                                      | Auto                                     | Auto                        | Auto                                       |
| Double Ch                                 | 2 Canales                                | Stéréo                      | Zweikanal                                  |
| Mono L                                    | Mono izdo                                | Mono G                      | Mono L                                     |
| Confirm operation?                        | Confirma operación?                      | Confirmer ?                 | Vorgang bestätig.?                         |
| Create marker at current position!        | Crear marca en posición actual           | Créer un marqueur ici !     | Marker gesetzt!                            |
| OK key in record                          | Modo boton OK en REC                     | Touche OK en ENR.           | OK während Aufnahme                        |
| Pause record                              | Pausa                                    | Pause                       | Pause REC                                  |
| Next record                               | Nuevo archivo                            | Nouveau fichier             | Next REC                                   |
| Page 37                                   | C of 44 Copyright © NAGRA'               | VISION S.A. 2005-2009 Apri  | 1 28, 2009                                 |
|                                           |                                          |                             |                                            |
|                                           |                                          |                             |                                            |

| STOP key in record     | Retardo STOP en REC   | Délai STOP en ENR.           | STOP während Aufnahme        |
|------------------------|-----------------------|------------------------------|------------------------------|
| Timer on               | Si                    | Oui                          | Timer An                     |
| Timer off              | No                    | Non                          | Timer Aus                    |
| Save as a new file     | Salvar como nuevo a.  | Sauver comme nouveau f.      | Save neue datei              |
| Set display brightness | Luminosidad pantalla  | Luminosité                   | Display Helligkeit           |
| Low memory, < 1 min!   | Memoria baja, < 1min! | Temps restant, moins d'1 mn! | Speicher bald voll, < 1 min! |

| English ENG                      | Polish PL                       | Dutch NL                                     |
|----------------------------------|---------------------------------|----------------------------------------------|
|                                  |                                 |                                              |
| Pause REC                        | Pauza REC                       | Pauze OPNAME                                 |
| Split track                      | Dziel ślad                      | Splits                                       |
| Cancel                           | Cofnij                          | Annuleer                                     |
| 5 sec                            | 5 sek                           | 5 sec                                        |
| 10 sec                           | 10 sek                          | 10 sec                                       |
| 15 sec                           | 15 sek                          | 15 sec                                       |
| 20 sec                           | 20 sek                          | 20 sec                                       |
| Cancel                           | Cofnij                          | Annuleer                                     |
| -5 dBFS                          | -5 dBFS                         | -5 dBFS                                      |
| -8 dBFS                          | -8 dBFS                         | -8 dBFS                                      |
| -11.5 dBFS                       | -11.5 dBFS                      | -11.5 dBFS                                   |
| -14 dBFS                         | -14 dBFS                        | -14 dBFS                                     |
| Cancel                           | Cofnij                          | Annuleer                                     |
| 500 ms                           | 500 ms                          | 500 ms                                       |
| 1000 ms                          | 1000 ms                         | 1000 ms                                      |
| 1.5 sec                          | 1.5 sek                         | 1.5 sec                                      |
| 2 sec                            | 2 sek                           | 2 sec                                        |
| 3 sec                            | 3 sek                           | 3 sec                                        |
| Cancel                           | Cofnij                          | Annuleer                                     |
| Current                          | Bieżąca                         | Huidig                                       |
| Set input device                 | Wybór wejścia                   | Ingangsbron                                  |
| Set compress template            | Wybór kompresji                 | Compressie                                   |
| Set AGC target level             | Ustaw poziom AGC                | AGC doelniveau                               |
| Set pre-rec buff                 | Ustaw bufor nagrania            | Opnamebuffer                                 |
| Confirm                          | Akcept.                         | Bevestig                                     |
| Cancel                           | Cofnij                          | Annuleer                                     |
| DELE                             | USUŃ                            | WIS                                          |
| Confirm file delete ?            | Czy usunąć plik?                | Bevestig wissen                              |
| Don't change settings in record! | Nie zmieniać ustawień nagrania! | Instellingen niet veranderen tijdens opname! |

Copyright © NAGRAVISION S.A. 2005-2009

Page 38 of 44

| If you want to change module,first stop<br>recording! | Aby zmienić tryb zatrzymaj nagranie! | Voor aanpassing instellingen, opname<br>beëindigen! |
|-------------------------------------------------------|--------------------------------------|-----------------------------------------------------|
| Play                                                  | Odtwórz                              | Weergave                                            |
| Erase                                                 | Kasuj                                | Wis                                                 |
| Rename                                                | Zmień                                | Herbenoem                                           |
| Return                                                | Powrót                               | Terug                                               |
| Play                                                  | Odtwórz                              | Weergave                                            |
| Erase                                                 | Kasuj                                | Wis                                                 |
| Rename                                                | Zmień                                | Herbenoem                                           |
| Return                                                | Powrót                               | Terug                                               |
| Erase                                                 | Kasuj                                | Wis                                                 |
| Rename                                                | Zmień                                | Herbenoem                                           |
| Return                                                | Powrót                               | Terug                                               |
| Entry                                                 | Wejście                              | Ingave                                              |
| Play                                                  | Odtwórz                              | Weergave                                            |
| Erase                                                 | Kasuj                                | Wis                                                 |
| Return                                                | Powrót                               | Terug                                               |
| Cancel                                                | Cofnij                               | Annuleer                                            |
| Return                                                | Powrót                               | Terug                                               |
| Erasing failed                                        | Błąd kasowania                       | Wissen mislukt                                      |
| English                                               | English                              | English                                             |
| Français                                              | Français                             | Français                                            |
| Deutsch                                               | Deutsch                              | Deutsch                                             |
| Polski                                                | Polski                               | Polski                                              |
| Español                                               | Español                              | Español                                             |
| 中文                                                    | 中文                                   | 中文                                                  |
| Nederlands                                            | Nederlands                           | Nederlands                                          |
| Cancel                                                | Cofnij                               | Annuleer                                            |
| 15 sec                                                | 15 sek                               | 15 sec                                              |
| 30 sec                                                | 30 sek                               | 30 sec                                              |
| 45 sec                                                | 45 sek                               | 45 sec                                              |
| 1 min                                                 | 1 min                                | 1 min                                               |
| 2 min                                                 | 2 min                                | 2 min                                               |
| Disable                                               | Wyłącz                               | Uit                                                 |
| Cancel                                                | Cofnij                               | Annuleer                                            |
| 15 sec                                                | 15 sek                               | 15 sec                                              |
| 30 sec                                                | 30 sek                               | 30 sec                                              |
| 45 sec                                                | 45 sek                               | 45 sec                                              |
| 1 min                                                 | 1 min                                | 1 min                                               |
| Page 39                                               | l of 44 Copyright © NAGRA\           | VISION S.A. 2005-2009 April 2                       |

April 28, 2009

Page 39 of 44

| 2 min                     | 2 min                      | 2 min                          |          |
|---------------------------|----------------------------|--------------------------------|----------|
| Disable                   | Wyłącz                     | Uit                            |          |
| Cancel                    | Cofnij                     | Annuleer                       |          |
| Off                       | Wyłącz                     | Uit                            |          |
| Auto                      | Auto                       | Automatisch                    |          |
| Cancel                    | Cofnij                     | Annuleer                       |          |
| Reset counter             | Zeruj licznik              | Herstel teller                 |          |
| Cancel                    | Cofnij                     | Annuleer                       |          |
| ×                         |                            |                                |          |
| Format                    | Format                     | Formatteer                     |          |
| Cancel                    | Cofnij                     | Annuleer                       |          |
| Entry                     | Wej.                       | Ingave                         |          |
| Cancel                    | Cofnij                     | Annuleer                       |          |
| Manual                    | Ręczny                     | Handmatig                      |          |
| Lock                      | Blokuj                     | Blokkeer                       |          |
| Cancel                    | Cofnij                     | Annuleer                       |          |
| Select display language   | Wybór języka               | Taalkeuze                      |          |
| Set auto power down       | Ustaw autowyłączenie       | Automatisch uitschakelen       |          |
| Set screen save           | Ustaw wył. wyświetłacza    | Schermbeveiliging              |          |
| Manager compress template | Ustaw szablon kompresji    | Beheer compressie              |          |
| Manager input device      | Ustaw urządz. wejścia      | Beheer ingangsbron             |          |
| Set speaker mode          | Ustaw tryb głośnika        | Kies luidsprekermodus          |          |
| Clear record counter      | Zeruj licznik nagrań       | Zet teller op 0                |          |
| Lock input device gain    | Blokada wzmocnienia wej.   | Vergrendel ingangsgevoeligheid |          |
| Set record name prefix    | Ustaw prefiks nazwy nagr.  | Kies opnamenaam                |          |
| Set date and time         | Ustaw datę i czas          | Datum en tijd                  |          |
| Restore factory settings  | Przywróć ustawienia fabr.  | Herstel fabrieksinstellingen   |          |
| Format disk               | Formatuj dysk              | Formatteer schijf              |          |
| Check disk space          | Sprawdź pojemność dysku    | Controleer schijfruimte        |          |
| Check software ver        | Sprawdź wersję oprog.      | Softwareversie                 |          |
| Check machine ID          | Sprawdź ID urządzenia      | Identificatie toestel          |          |
| File counter is cleared!  | Licznik wyzerowany!        | Teller is hersteld!            |          |
| Disk is formatted!        | Dysk sformatowany          | Schijf is geformatteerd!       |          |
| Formatting failed!        | Błąd formatowania!         | Formatteren mislukt!           |          |
| New name                  | Nazwa                      | Nieuwe naam                    |          |
| Template manage           | Szablony                   | Beheer sjablonen               |          |
| Input device manage       | Ustaw urządz. wej.         | Beheer ingangsbronnen          |          |
| Input record prefix       | Prefiks nagrania           | Opnamenaam                     |          |
| USB Power                 | Zasilanie USB              | USB-voeding                    |          |
| Page 40                   | ) of 44 Copyright © NAGRAV | VISION S.A. 2005-2009 April 2  | 28, 2009 |

| /ISION S.A. 2005-2009                   | l of 44 Copyright © NAGRA                                                                                                    | Page 41                                                                                                    |
|-----------------------------------------|----------------------------------------------------------------------------------------------------|----------------------------------------------------------------------------------------------------|
|                                         |                                                                                                    |                                                                                                    |
| SLOP toets tijdens rec.                 | SLOP dla nagrania                                                                                                    | STOP key in record                                                                                                    |
| Volgende opname                         | Nowe nagranie                                                                                                    | Next record                                                                                                    |
| Pause opname                            | Pauza                                                                                                    | Pause record                                                                                                    |
| OK toets tijdens rec.                   | OK dla nagrania                                                                                                    | OK key in record                                                                                                    |
| Plaats hier een marker !                | Wstaw znacznik!                                                                                                    | Create marker at current position!                                                                                                    |
| Bevestig bewerking ?                    | Czy potwierdzasz?                                                                                                    | Confirm operation?                                                                                                    |
| Mono L.                                 | Mono L                                                                                                    | Mono L                                                                                                    |
| Stereo                                  | Dwa kan.                                                                                                    | Double Ch                                                                                                    |
| Automatisch                             | Auto                                                                                                    | Auto                                                                                                    |
| Ingangsmatrix                           | Matryca wejść                                                                                                    | Set input matrix                                                                                                    |
| Lijst ongedaan maken                    | Cofnięcia                                                                                                    | Undo list                                                                                                    |
| Bandopnemermodus                        | Taśmy                                                                                                    | Tape mode                                                                                                    |
| Normaal                                 | Zwykły                                                                                                    | Normal                                                                                                    |
| Opnamemodus                             | Tryb nagrania                                                                                                    | Set record mode                                                                                                    |
| 6 Zet het toestel aan                   | 6 Włącz urządzenie                                                                                                    | 6 Turn on the device                                                                                                    |
| 5 Wacht op uitschakeling                | 5 Oczekuj wyłączenia                                                                                                    | 5 Wait for shutdown                                                                                                    |
| 4 Verwijder de USB-kabel                | 4 Usuń kabel USB                                                                                                    | 4 Remove USB cable                                                                                                    |
| 3 Kopieer "APP.COE"                     | 3 Kopiuj "APP.COE"                                                                                                    | 3 Copy "APP.COE"                                                                                                    |
| 2 Verbind de USB kabel                  | 2 Włącz kabel USB                                                                                                    | 2 Plug in USB cable                                                                                                    |
| 1 Controleer batterijen                 | 1 Sprawdź baterię                                                                                                    | 1 Check battery power                                                                                                    |
| Vernieuw software                       | Aktualizacja systemu                                                                                                    | System update                                                                                                    |
| Teller weer op nul zetten!              | Zeruję licznik plików!                                                                                                    | File counter to be reset!                                                                                                    |
| Datum & tijd                            | Ustaw datę                                                                                                    | Date setting                                                                                                    |
| Keer terug naar fabrieksinstellingen!   | Ustawienia fabryczne                                                                                                    | Resume factory setting!                                                                                                    |
| Geen bestand                            | Brak                                                                                                    | No File                                                                                                    |
| Lage spanning, verwissel batterijen aut | Zmień baterię!                                                                                                    | Low power, please change battery!                                                                                                    |
| Bevestig aub!                           | Potwierdzasz?                                                                                                    | Please confirm?                                                                                                    |
| Gegevens zullen verloren gaan!          | Utracisz dane!                                                                                                    | Data will be lost!                                                                                                    |
| Neen                                    | Nie                                                                                                    | Don't                                                                                                    |
| Sla op                                  | Zapis                                                                                                    | Save                                                                                                    |
| Ik kan niet opnemen, schijf is vol!     | Dysk zapełniony!                                                                                                    | Can't start record, because disk is full!                                                                                                    |
| Batterij bijna leeg, ik schakel uit!    | Staba bateria!                                                                                                    | Battery low power, will power off!                                                                                                    |
| Stop opname                             | Stop nagrania                                                                                                    | Stop record                                                                                                    |
| Vergrendeld, inschakelen onmogelijk!    | Blokada zasilania!                                                                                                    | Key is locked, can't power up!                                                                                                    |
| Vergrendeld, eerst ontgrendelen!        | Odblokuj klawiaturę!                                                                                                    | Key is locked, please unlock first!                                                                                                    |
| USB-laden                               | Ładow. USB                                                                                                    | USB Charge                                                                                                    |
| USB-overdracht                          | Transm. USB                                                                                                    | USB Transfer                                                                                                    |
|                                         | USB-overdracht         USB-aden         USB-laden         Vergrendeld, eerst ontgrendelen!         Vergrendeld, inschakelen ommogelijki         Stop opname         Batterij Dipa leeg, ik schakel uitt         Ik kan niet opnemen, schijf is voll         Batterij Dipa leeg, ik schakel uitt         Ik kan niet opnemen, schijf is voll         Stop opname         Bevestig aubi         Lege spanning, verwissel batterijen aut         Gegevens zullen vertoren gaani         Bevestig aubi         Ceen bestig aubi         Teller weer op nul zetten!         Vernieuw software         Teller weer op nul zetten!         Vernieuw software         Opnamemodus         Stopie         Stopher "APP.CDE"         A Vernieuw software         Opnamemodus         Datum & tijd         Z Verbinde de USB kabel         Stopher "APP.CDE"         Aucher on ultschakeling         6 Zet het toestel aan         Opnamemodus         Lijst ongedaan maken         Ingangsmatrix         Automatisch         Stereo         Mono L.         Pause opname         Volgende opname | Transm. USB         USB-overdracht           teadow. USB         USB-adein           Coblokuj klawitaturej         USB-adein           Oblokuj klawitaturej         Vergrendeki, eerst ontgrendeki           Bixab zabralal         Vergrendeki, eerst ontgrendeki           Stop nagrania         Stop pomane           Bixab zabrala         Stop pomane           Stop nagrania         Stop pomane           Dysk zapehnionyl         Ik kan niet opnemen, schift is volt           Dysk zapehnionyl         Ik kan niet opnemen, schift is volt           Dysk zapehnionyl         Ik kan niet opnemen, schift is volt           Dysk zapehnionyl         Ik kan niet opnemen, schift is volt           Dysk zapehnionyl         Ik kan niet opnemen, schift is volt           Dist bit bit         Ceep evens zullen vertoren gaart           Downertzass?         Bevestig auti           Zmeh baterje         Ceen bestand           Utracits dane f Utracits bitkowi         Teles spranding, verwissel baterjen aut           Ustaw date         Teles promes contract           Dist variated of USB         Schift a volt           Utracits date USB         Teles promes contract           Dist variated of USB         Schift a vectore           Dist variated of USB         Schift a vectore |

Copyright © NAGRAVISION S.A. 2005-2009

## **23 SPECIFICATIONS**

| GENERAL                                  |                                                       |  |
|------------------------------------------|-------------------------------------------------------|--|
| Data Storage medium                      | Built-in 2GB memory FAT 32                            |  |
| Recording Method                         | Digital (PCM) or Digital compression                  |  |
| Compression type                         | ISO MPEG 1 Layer II / III                             |  |
| A/D & D/A, PCM, MPEG conversion          | 24 bit Philips UDA1380                                |  |
| File Format                              | 16 Bit Wave Format (xxx.WAV) or MPEG Raw              |  |
|                                          | (xxx.MP2, xxx.MP3)                                    |  |
| Sampling Rate                            | From 8 to 48 kHz                                      |  |
| Compress Bit-Rates                       | 32 to 384 kb/s                                        |  |
| Mono/Stereo                              | Switchable                                            |  |
| Recording Capacity                       | 2 hour 52 minutes Stereo 48 kHz PCM                   |  |
|                                          | 69 hours 26 minutes Mono 48 kHz.64 kb/s               |  |
| Dvnamic Range Adjustment                 | 50 dB for 0 dB record                                 |  |
| Filters                                  | "Flat". "LFA"                                         |  |
| Automatic Gain Control                   | "ON", "OFF" (Target level adjustable)                 |  |
|                                          | <u>, , , , , , , , , , , , , , , , , </u>             |  |
| INPUTS                                   |                                                       |  |
| Built-in Mike                            | Electret                                              |  |
| Mike Inputs                              | 3.5 mm stereo jack connector                          |  |
| Mike Deworing                            | 2)/ Electrot                                          |  |
| Mike Input Sensitivity                   | <u>SV Electiel</u><br>Minimum 1 5 m) ( for full coole |  |
|                                          | 2.5 mm stores isok sonnester                          |  |
| Line Input                               | <u>3.5 mm stereo jack connector</u>                   |  |
| Line input Sensitivity, Low & High Range | 19 mV to 4.9 V for 0 dB recording                     |  |
| OUTPUTS                                  |                                                       |  |
| Headphone                                | 3.5 mm stereo jack connector                          |  |
|                                          | 3.5 mm stereo jack connector                          |  |
| Line Output Level                        | Maximum 0.9 V                                         |  |
| THD at 1 kHz                             | 0.1 %                                                 |  |
| Frequency Response                       | 30 Hz – 20 kHz (-3 dB in EE mode)                     |  |
| Total Dynamic Range Line Output          | 1000000000000000000000000000000000000                 |  |
| Total Dynamic Range On Recorded File     | Up to 90 dB                                           |  |
| Built-in Speaker                         | 0.1 W                                                 |  |
|                                          | <u>V20</u>                                            |  |
|                                          | <u></u>                                               |  |
| POWER SUPPLY                             |                                                       |  |
| Internal Batteries                       | 2 x "AA" cells                                        |  |
| Consumption                              | 3 V. maximum 100 mA (approx, 10 hours)                |  |
|                                          |                                                       |  |
| PHYSICAL                                 |                                                       |  |
| Dimensions                               | 125 x 53 x 23 mm (5 x 2 x 1 in) w/o plua-on mike      |  |
| Weight                                   | 150g, (0.33 lb) incl. batteries, w/o plug-on mike     |  |

Page 42 of 44 Copyright © NAGRAVISION S.A. 2005-2008

#### **24 DECLARATION OF CONFORMITY**

#### DECLARATION DE CONFORMITE DECLARATION OF CONFORMITY

| FABRICANT:                                                                                  | Infomedia & Phiho                 | Infomedia & Phihong pour NAGRAVISION |  |
|---------------------------------------------------------------------------------------------|-----------------------------------|--------------------------------------|--|
| MANUFACTURER:                                                                               | Infomedia & Phih                  | Infomedia & Phihong for NAGRAVISION  |  |
| APPAREIL :                                                                                  | ARES-ML & alimer                  | ARES-ML & alimentation PSC03R-050    |  |
| <i>MODEL:</i>                                                                               | ARES-ML & power                   | ARES-ML & power supply PSC03R-050    |  |
| NORMES APPLICABLES :<br>APPLICABLE NORMS:                                                   |                                   |                                      |  |
| Champ électromagnétique rayonné                                                             |                                   | EN 55022 Cl. B                       |  |
| Radiated electromagnetic field                                                              |                                   | EN 55022 Cl. B                       |  |
| Immunité aux champs électromagnétiques                                                      |                                   | EN 61000-4-3                         |  |
| Immunity to electromagnetic fields                                                          |                                   | EN 61000-4-3                         |  |
| Immunité aux décharges électrostatiques                                                     |                                   | EN 61000-4-2                         |  |
| Immunity to electrostatic discharges                                                        |                                   | EN 61000-4-2                         |  |
| Immunité aux aux transitoires électriques<br>rapides en salves sur câbles d'entrées/sorties |                                   | EN 61000-4-4 level 1                 |  |
| (500V)<br>Immunity to burst on input/output signal line<br>(500V)                           |                                   | EN 61000-4-4 level 1                 |  |
| Cheseaux Troisièr<br>Cheseaux Third q                                                       | ne trimestre 2008<br>Juarter 2008 |                                      |  |
| Signature                                                                                   |                                   |                                      |  |

Gestion des déchets d'équipements électriques et éléctroniques Regulation on waste electrical and electronic equipment

![](_page_42_Picture_4.jpeg)

CE

En fin de vie de l'appareil, amener à un centre de récupération des déchets. This product contains elements that could harm the environment. Please dispose of it through an appropriate recycling centre.

Page 43 of 44

Copyright © NAGRAVISION S.A. 2005-2008

# NAGRAVISION SA KUDELSKI GROUP Route de Genève 22 CH-1033 Cheseaux Switzerland

# Phone +41 (0)21 732-0101 Fax +41 (0)21 732-0100 E-mail: audio\_pro@nagra.com

All rights reserved-© April, 2009

Page 44 of 44

Copyright © NAGRAVISION S.A. 2005-2008